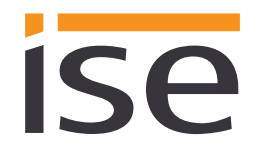

Status of the documentation: 16/02/2018 Printing date: 16/02/2018

# Product Manual ise smart connect KNX Remote Access

Order No. 1-0003-004 Valid for application software version 3.1, firmware version 3.0 and SDA client version 1.5

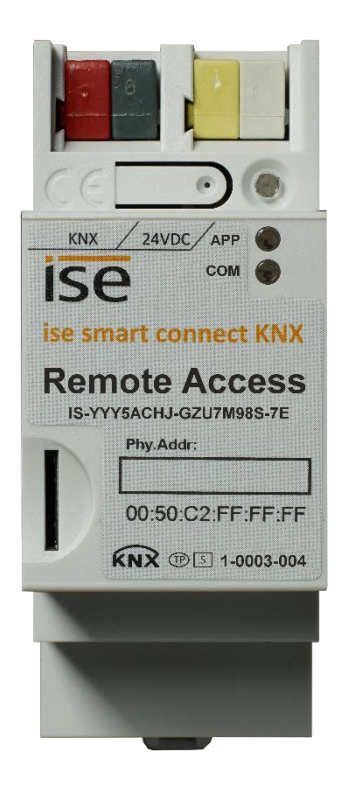

## Table of contents

| <u>1</u> | Product description                                                                | 5         |
|----------|------------------------------------------------------------------------------------|-----------|
|          | 1.1 Functions                                                                      | 5         |
|          | 1.2 How does Secure Device Access work?                                            | 6         |
|          | 1.2.1 ise smart connect KNX Remote Access. "SDA connector" in general              | 6         |
|          | 1.2.2 Quick Connect                                                                | 7         |
|          | 1.2.3 SDA portal server                                                            | 7         |
|          | 1.2.4 HTTPS proxy httpaccess.net                                                   | 7         |
|          | 1.2.5 Communication – Secure, reliable and easy-to-handle                          | 7         |
|          | 1.2.6 SDA notifications                                                            | 8         |
|          | 1.2.7 Client software (SDA client)                                                 | 8         |
|          | 1.3 Definitions and explanation of terms                                           | 8         |
| <u>2</u> | Application scenarios                                                              | <u>11</u> |
|          | 2.1 Important general information                                                  | 11        |
|          | 2.1.1 Quick Connect vs. SDA portal                                                 |           |
|          | 2.1.2 Limitations and authorisation of access rights via KNX communication objects | 11        |
|          | 2.2 Access to websites on the remote network                                       | 11        |
|          | 2.3 Access to KNX installations                                                    | 12        |
|          | 2.4 SDA notifications                                                              | 13        |
|          | 2.4.1 SDA notification via KNX                                                     | 13        |
|          | 2.5 Configuration of the Gira HomeServer                                           | 14        |
|          | 2.6 Access through other TCP protocols                                             | 14        |
|          | 2.7 User rights and access groups                                                  | 15        |
| <u>3</u> | Usage of the SDA portal server                                                     | <u>16</u> |
|          | 3.1 Start page                                                                     | 16        |
|          | 3.2 HTTP access via Quick Connect                                                  | 10        |
|          | 3.3 User registration                                                              |           |
|          | 3.4 SDA connector management                                                       |           |
|          | 3.5 HTTP access via Portal Connect                                                 |           |
|          | 3.6 More detailed information on an SDA connector                                  | 20        |
|          | 3.7 Displaying and changing properties of an SDA connector                         | 21        |
|          | 3.8 Managing access rights for users                                               | 22        |
|          | 3.8.1 The role of a user on an SDA connector                                       | 23        |
|          | 3.8.2 The access groups of a user on an SDA connector                              | 23        |
|          | 3.8.3 Forwarding rules for SDA notifications                                       | 23        |
|          | 3.8.4 Authentication keys                                                          | 25        |
|          | 3.9 SDA notifications                                                              | 26        |
|          | 3.10 Owners and transfer of ownership                                              | 26        |
| <u>4</u> | Usage of the SDA client                                                            | 27        |
|          | 4.1 General settings                                                               | 27        |
|          | 4.2 Connecting to an SDA connection using the SDA client                           |           |
|          | 4.2.1 Establishing a connection via Quick Connect                                  |           |
|          | 4.2.2 Establishing a connection via Portal Connect                                 |           |
|          | 4.3 Configuration of the access options of an SDA connector                        | 29        |
|          | 4.3.1 Access to a KNX installation via KNX-IP                                      | 31        |
|          | 4.3.2 Updating the software of ise smart connect devices                           | 32        |

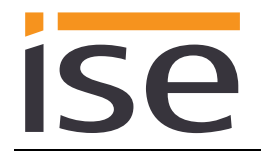

|           | 4.3        | 3.3 Remote configuration of Gira HomeServer and the use of Eiblib/IP                  | 32        |
|-----------|------------|---------------------------------------------------------------------------------------|-----------|
|           | 4.:        | 3.4 Using other TCP protocols via SDA                                                 | 33        |
|           | 4.3        | 3.5 Execute External Commands/Applications                                            | 34        |
|           | 4.4        | Starting the SDA connection and status display                                        | 35        |
|           | 4.5        | Measuring communication speed                                                         |           |
|           | 4.6        | Closing an SDA connection                                                             | 36        |
| <u>5</u>  |            | Installation, electrical connection and operation                                     | 37        |
|           | 51         | Device design                                                                         | 37        |
|           | 5.2        | Safety notes                                                                          |           |
|           | 5.3        | Mounting and electrical connection                                                    | 38        |
| <u>6</u>  |            | Configuration in the ETS                                                              | 40        |
|           | 6 1        | Configuration atom 1. Croate ice amort connect KNX Demote Access as device in the ETS | 11        |
|           | 6.1<br>6.2 | Configuration step 2 – Assigning physical addresses                                   | 41        |
|           | 6.3        | Configuration step 3 – Setting the IP address, subnet mask and address of the default | 40        |
|           | ~ 4        | gateway                                                                               | 42        |
|           | 6.4        | Setting general parameters.                                                           | 44        |
|           | 0.4<br>6 5 | 4.1 Parameter page General                                                            | 44        |
|           | 0.0        |                                                                                       | 40        |
| <u>7</u>  |            | Commissioning                                                                         | 51        |
|           | 7.1        | Operation                                                                             | 51        |
|           | 7.2        | LED status displays                                                                   |           |
|           | 7.         | 2.1 LED status display upon device start-up                                           | 52        |
|           | 7.2        | 2.2 LED status display in operation                                                   | 53        |
|           | 7.3        | Accelerate transfer: Select transfer path KNX-TP or IP                                | 54        |
|           | 7.4        | Programming the physical address of the device                                        | 54        |
|           | 7.5        | Transferring application programs and configuration data                              | 55        |
|           | 7.6        | Factory reset                                                                         | 55        |
|           | 7.0        | 6.1 Using the programming button on the device                                        | 55        |
|           | /.(        | 5.2 Using the website of the device                                                   | 55        |
|           | 1.1        | Displaying information over the website                                               | 56        |
|           | 1.8        | Firmware update of the device                                                         |           |
|           | 7.0<br>7.9 | 5.1 Fillinware update using the device website                                        |           |
|           | 7.0        | 8.3 Compatibility of catalogue entry with firmware                                    |           |
| •         |            |                                                                                       | 50        |
| 8         |            | Technical data                                                                        | 58        |
| <u>9</u>  |            | Frequently asked questions (FAQ)                                                      | <u>59</u> |
| <u>10</u> | <u>)</u>   | Troubleshooting and support                                                           | 61        |
|           | 10.1       | Downloading log files if a problem occurs                                             | 61        |
|           | 10.2       | Status page of the ise smart connect KNX Remote Access                                | 61        |
|           | 10.3       | The ise smart connect KNX Remote Access does not work                                 | 62        |
| <u>11</u> | -          | ise smart connect KNX Remote Access software licence agreement                        | 63        |
|           | 11 1       | Definitions                                                                           | 63        |
|           | 11.1       | Object of the agreement                                                               | 63        |
|           | 11.3       | Rights of use of the ise smart connect KNX Remote Access software                     | 63        |
|           |            |                                                                                       |           |

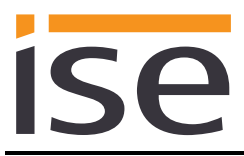

| 11.3.1       Firmware and SDA client.       63         11.3.2       Secure Device Access portal.       63         11.4.1       Restriction of rights of use.       63         11.4.1       Maximum permissible transfer volume.       63         11.4.1       Maximum permissible transfer volume.       63         11.4.2       Copying, modification and transmission.       63         11.4.3       Reverse engineering and conversion technologies.       64         11.4.4       Firmware and hardware.       64         11.4.5       Transfer to a third party       64         11.4.6       Renting out, leasing out and sub-licensing       64         11.4.7       Software creation.       64         11.4.8       The mechanisms of license management and copy protection       64         11.5.1       Documentation       64         11.5.2       Transfer to a third party       64         11.5.2       Transfer to a third party       64         11.7.1       Software and documentation       64         11.7.2       Limitation of warranty       64         11.7.2       Limitation of warranty       65         11.9       Applicable law       65         11.10 Termination       65 |           |                                                               |     |
|----------------------------------------------------------------------------------------------------|-----------|---------------------------------------------------------------|-----|
| 11.3.2       Secure Device Access portal       63         11.4.4       Restriction of rights of use       63         11.4.1       Maximum permissible transfer volume       63         11.4.2       Copying, modification and transmission       63         11.4.3       Reverse engineering and conversion technologies       64         11.4.4       Firmware and hardware       64         11.4.5       Transfer to a third party       64         11.4.6       Renting out, leasing out and sub-licensing       64         11.4.7       Software creation       64         11.4.8       The mechanisms of license management and copy protection       64         11.5.0       Comership, confidentiality       64         11.5.1       Documentation       64         11.5.2       Transfer to a third party       64         11.5.2       Transfer to a third party       64         11.6       Changes, additional deliveries       64         11.7.1       Software and documentation       64         11.7.2       Limitation of warranty       65         11.8       Liability       65         11.9       Applicable law       65         11.10       Termination       65                       | 11        | .3.1 Firmware and SDA client                                  | .63 |
| 11.4. Restriction of rights of use       63         11.4.1 Maximum permissible transfer volume       63         11.4.2 Copying, modification and transmission       63         11.4.3 Reverse engineering and conversion technologies       64         11.4.4 Firmware and hardware       64         11.4.5 Transfer to a third party       64         11.4.6 Renting out, leasing out and sub-licensing       64         11.4.7 Software creation       64         11.5.1 Documentation       64         11.5.2 Transfer to a third party       64         11.5.1 Documentation       64         11.5.2 Transfer to a third party       64         11.5.1 Documentation       64         11.5.2 Transfer to a third party       64         11.5.1 Documentation       64         11.5.2 Transfer to a third party       64         11.5.1 Documentation       64         11.7.1 Software and documentation       64         11.7.2 Limitation of warranty       65         11.8 Liability       65         11.9 Applicable law       65         11.10Termination       65         11.12Exception       65         11.12Exception       65         11.12Exception       65         1                        | 11        | I.3.2 Secure Device Access portal                             | .63 |
| 11.4.1       Maximum permissible transfer volume.       63         11.4.2       Copying, modification and transmission       63         11.4.3       Reverse engineering and conversion technologies       64         11.4.4       Firmware and hardware       64         11.4.5       Transfer to a third party       64         11.4.6       Renting out, leasing out and sub-licensing       64         11.4.8       The mechanisms of license management and copy protection       64         11.5       Ownership, confidentiality       64         11.5.1       Documentation       64         11.5.2       Transfer to a third party       64         11.5.1       Documentation       64         11.5.2       Transfer to a third party       64         11.5.1       Documentation       64         11.5.2       Transfer to a third party       64         11.5.1       Documentation       64         11.7.1       Software and documentation       64         11.7.2       Limitation of warranty       65         11.8       Liability       65         11.9       Applicable law       65         11.1       Subsidiary agreements and changes to the agreement       65                      | 11.4      | Restriction of rights of use                                  | .63 |
| 11.4.2       Copying, modification and transmission                                                                                                    | 11        | .4.1 Maximum permissible transfer volume                      | .63 |
| 11.4.3       Reverse engineering and conversion technologies       64         11.4.4       Firmware and hardware       64         11.4.5       Transfer to a third party       64         11.4.5       Transfer to a third party       64         11.4.6       Renting out, leasing out and sub-licensing       64         11.4.7       Software creation       64         11.4.8       The mechanisms of license management and copy protection       64         11.5       Ownership, confidentiality       64         11.5.1       Documentation       64         11.5.2       Transfer to a third party       64         11.5.1       Documentation       64         11.5.2       Transfer to a third party       64         11.5.1       Documentation       64         11.5.2       Transfer to a third party       64         11.7.1       Software and documentation       64         11.7.1       Software and documentation       64         11.7.2       Limitation of warranty       65         11.8       Liability       65         11.9       Applicable law       65         11.0       Termination       65         11.12       Exception                                                  | 11        | 1.4.2 Copying, modification and transmission                  | .63 |
| 11.4.4       Firmware and hardware                                                                                                    | 11        | .4.3 Reverse engineering and conversion technologies          | .64 |
| 11.4.5       Transfer to a third party       64         11.4.6       Renting out, leasing out and sub-licensing       64         11.4.7       Software creation.       64         11.4.8       The mechanisms of license management and copy protection       64         11.5.0       Ownership, confidentiality.       64         11.5.1       Documentation       64         11.5.2       Transfer to a third party       64         11.5.2       Transfer to a third party       64         11.5.2       Transfer to a third party       64         11.5.2       Transfer to a third party       64         11.5.2       Transfer to a third party       64         11.5.2       Transfer to a third party       64         11.5.3       Varranty       64         11.5.4       Changes, additional deliveries       64         11.7       Warranty       64         11.7.1       Software and documentation       64         11.7.2       Limitation of warranty       65         11.8       Liability       65         11.0       Fremination       65         11.10       DemoSurce Software       65         11.12       Exception       65                                                          | 11        | .4.4 Firmware and hardware                                    | .64 |
| 11.4.6       Renting out, leasing out and sub-licensing       64         11.4.7       Software creation       64         11.4.8       The mechanisms of license management and copy protection       64         11.5       Ownership, confidentiality       64         11.5.1       Documentation       64         11.5.2       Transfer to a third party       64         11.5.2       Transfer to a third party       64         11.6       Changes, additional deliveries       64         11.7       Warranty       64         11.7.1       Software and documentation       64         11.7.2       Limitation of warranty       65         11.8       Liability       65         11.9       Applicable law       65         11.10Termination       65         11.12Exception       65         11.12Exception       65         11.12Exception       65         11.12Exception       65         11.12Exception       65         11.12Exception       65         11.12Exception       65         11.12Exception       65         11.12Exception       65         12       OpenSSL Lizense       73 <td>11</td> <td>.4.5 Transfer to a third party</td> <td>.64</td>                                      | 11        | .4.5 Transfer to a third party                                | .64 |
| 11.4.7       Software creation                                                                                                    | 11        | .4.6 Renting out, leasing out and sub-licensing               | .64 |
| 11.4.8       The mechanisms of license management and copy protection       64         11.5       Ownership, confidentiality       64         11.5.1       Documentation       64         11.5.2       Transfer to a third party       64         11.6       Changes, additional deliveries       64         11.7       Warranty       64         11.7.1       Software and documentation       64         11.7.2       Limitation of warranty       64         11.7.2       Limitation of warranty       65         11.8       Liability       65         11.9       Applicable law       65         11.10Termination       65       65         11.12Exception       65         11.12Exception       65         11.12Exception       65         11.12Exception       65         11.12Exception       65         11.12Exception       65         11.12Exception       65         11.12Exception       65         11.12Exception       65         11.12Exception       65         11.12Exception       65         11.12Exception       65         11.12Exception       65                                                                                                    | 11        | .4.7 Software creation.                                       | .64 |
| 11.5 Ownership, confidentiality                                                                                                    | 11        | .4.8 The mechanisms of license management and copy protection | .64 |
| 11.5.1       Documentation       64         11.5.2       Transfer to a third party       64         11.6       Changes, additional deliveries       64         11.7       Warranty       64         11.7.1       Software and documentation       64         11.7.2       Limitation of warranty       65         11.8       Liability       65         11.9       Applicable law       65         11.10       Termination       65         11.11       Subsidiary agreements and changes to the agreement       65         11.12       Exception       65         11.12       Open Source Software       66         13       GNU GENERAL PUBLIC LICENSE       68         14       OpenSSL Lizenzen       73         14.1       OpenSSL Lizenzen       73         14.2       Original SSLeav License       74                                                                                                    | 11.5      | Ownership, confidentiality                                    | .64 |
| 11.5.2       Transfer to a third party       64         11.6       Changes, additional deliveries       64         11.7       Warranty       64         11.7.1       Software and documentation       64         11.7.2       Limitation of warranty       65         11.8       Liability       65         11.9       Applicable law       65         11.10       Termination       65         11.11       Subsidiary agreements and changes to the agreement       65         11.12       Exception       65         12       Open Source Software       66         13       GNU GENERAL PUBLIC LICENSE       68         14       OpenSSL Lizenzen       73         14.1       OpenSSL License       73         14.2       Original SSLeav License       74                                                                                                    | 11        | 5.1 Documentation                                             | .64 |
| 11.6 Changes, additional deliveries.       64         11.7 Warranty       64         11.7.1 Software and documentation       64         11.7.2 Limitation of warranty       65         11.8 Liability       65         11.9 Applicable law       65         11.10Termination       65         11.11Subsidiary agreements and changes to the agreement       65         11.12Exception       65         12       Open Source Software       66         13       GNU GENERAL PUBLIC LICENSE       68         14       OpenSSL Lizenzen       73         14.1 OpenSSL Lizenzen       73         14.2 Original SSLeav License       74                                                                                                    | 11        | 5.2 Transfer to a third party                                 | .64 |
| 11.7 Warranty       64         11.7.1 Software and documentation       64         11.7.2 Limitation of warranty       65         11.8 Liability       65         11.9 Applicable law       65         11.0 Termination       65         11.11 Subsidiary agreements and changes to the agreement       65         11.12 Exception       65         12       Open Source Software       66         13       GNU GENERAL PUBLIC LICENSE       68         14       OpenSSL Lizenzen       73         14.1 OpenSSL License       73         14.2 Original SSLeay License       74                                                                                                    | 11.6      | Changes, additional deliveries                                | .64 |
| 11.7.1       Software and documentation       64         11.7.2       Limitation of warranty       65         11.8       Liability       65         11.9       Applicable law       65         11.10       Termination       65         11.11       Subsidiary agreements and changes to the agreement       65         11.12       Exception       65         12       Open Source Software       66         13       GNU GENERAL PUBLIC LICENSE       68         14       OpenSSL Lizenzen       73         14.1       OpenSSL License       73         14.2       Original SSLeav License       74                                                                                                    | 11.7      | Warranty                                                      | .64 |
| 11.7.2       Limitation of warranty       65         11.8       Liability       65         11.9       Applicable law       65         11.10       Termination       65         11.11       Subsidiary agreements and changes to the agreement       65         11.12       Exception       65         12       Open Source Software       66         13       GNU GENERAL PUBLIC LICENSE       68         14       OpenSSL Lizenzen       73         14.1       OpenSSL License       73         14.2       Original SSLeav License       74                                                                                                    | 11        | 7.1 Software and documentation                                | .64 |
| 11.8       Liability                                                                                                    | 11        | 7.2 Limitation of warranty                                    | .65 |
| 11.9 Applicable law       65         11.10 Termination       65         11.11 Subsidiary agreements and changes to the agreement       65         11.12 Exception       65         12       Open Source Software       66         13       GNU GENERAL PUBLIC LICENSE       68         14       OpenSSL Lizenzen       73         14.1 OpenSSL License       73         14.2 Original SSLeav License       74                                                                                                    | 11.8      | Liability                                                     | .65 |
| 11.10 Termination       65         11.11 Subsidiary agreements and changes to the agreement       65         11.12 Exception       65         12       Open Source Software         66       66         13       GNU GENERAL PUBLIC LICENSE         14       OpenSSL Lizenzen         73       14.1 OpenSSL License         73       73         14.2 Original SSLeav License       73                                                                                                    | 11.9      | Applicable law                                                | .65 |
| 11.11 Subsidiary agreements and changes to the agreement       65         11.12 Exception       65         12       Open Source Software       66         13       GNU GENERAL PUBLIC LICENSE       68         14       OpenSSL Lizenzen       73         14.1       OpenSSL Lizenzen       73         14.2       Original SSLeav License       74                                                                                                    | 11.1(     | )Termination                                                  | .65 |
| 11.12 Exception                                                                                                    | 11.11     | I Subsidiary agreements and changes to the agreement          | .65 |
| 12       Open Source Software       66         13       GNU GENERAL PUBLIC LICENSE       68         14       OpenSSL Lizenzen       73         14.1       OpenSSL Lizenzen       73         14.2       Original SSLeav License       74                                                                                                    | 11.12     | 2Exception                                                    | .65 |
| 12       Open Source Software       66         13       GNU GENERAL PUBLIC LICENSE       68         14       OpenSSL Lizenzen       73         14.1       OpenSSL Lizense       73         14.2       Original SSLeav License       74                                                                                                    |           | ·                                                             |     |
| 13       GNU GENERAL PUBLIC LICENSE       68         14       OpenSSL Lizenzen       73         14.1       OpenSSL License       73         14.2       Original SSLeav License       74                                                                                                    | <u>12</u> | Open Source Software                                          | .66 |
| 13       GNU GENERAL PUBLIC LICENSE       68         14       OpenSSL Lizenzen       73         14.1       OpenSSL License       73         14.2       Original SSLeav License       74                                                                                                    |           |                                                               |     |
| 14       OpenSSL Lizenzen       73         14.1       OpenSSL License       73         14.2       Original SSLeav License       74                                                                                                    | <u>13</u> | GNU GENERAL PUBLIC LICENSE                                    | .68 |
| 14       OpenSSL Lizenzen       73         14.1       OpenSSL Lizenze       73         14.2       Original SSLeav License       74                                                                                                    |           | Onen SSI Lizenzen                                             | 70  |
| 14.1 OpenSSL License                                                                                                    | 14        | Upen33L Lizenzen                                              | .13 |
| 14.2 Original SSLeav License                                                                                                    | 14.1      | OpenSSL License                                               | .73 |
|                                                                                                    | 14.2      | Öriginal SSLeay License                                       | .74 |

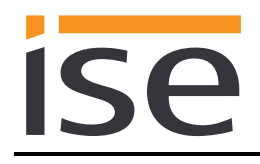

# 1 **Product description**

# 1.1 Functions

- Secure data transfer from anywhere in the world to your home over the Internet, starting with the first data packet, thanks to the secure portal server <a href="https://securedeviceaccess.net">https://securedeviceaccess.net</a>
- Access to the HTML pages of each network end device (e.g. camera) as if you were at home
- KNX communication with the ETS via KNXnet/IP, IP direct download and Eiblib/IP using the SDA client for Windows
- Configuration access to the Gira HomeServer with the HomeServer Expert via the SDA client for Windows
- Access to Windows computers using the remote desktop connection through the SDA client for Windows
- Many other applications using freely configurable TCP port forwarding through the SDA client for Windows
- Notifications can be triggered via KNX telegrams, saved on the server and forwarded via e-mail, voice call or text message.
- KNX/TP connection with integrated IP interface (tunnelling server) for KNX access using the ETS or other software (max. three simultaneous connections) for downloading and use of the group monitor and bus monitor
- Status signalling and access management of the secured connections through KNX communication objects
- Access functions even if the Internet access device does not have a unique Internet IP address, e.g. usually the case with UMTS and LTE
- No configuration necessary if DHCP is used
- An integrated Ethernet switch (two RJ45 connections) simplifies the connection of multiple IP devices. This enables multiple ise smart connect KNX Remote Accesss or other IP devices in the distribution to be connected without the aid of other active components.
- Supports accelerated transfer from the ETS to the ise smart connect KNX Remote Access or other KNXnet/IP devices using the direct KNX-IP connection.
- Configuration of the ise smart connect KNX Remote Access is carried out using the latest version of the ETS4 or ETS5. The application accesses ETS functions not supported by earlier ETS versions. This is why previous versions of ETS <u>cannot</u> be used for configuration.

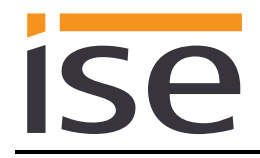

# 1.2 How does Secure Device Access work?

This section describes the mode of operation of the Secure Device Access infrastructure (abbreviated "SDA"). It presents the components which make up "Secure Device Access" and describes how these components work together so that you can access your home securely from anywhere.

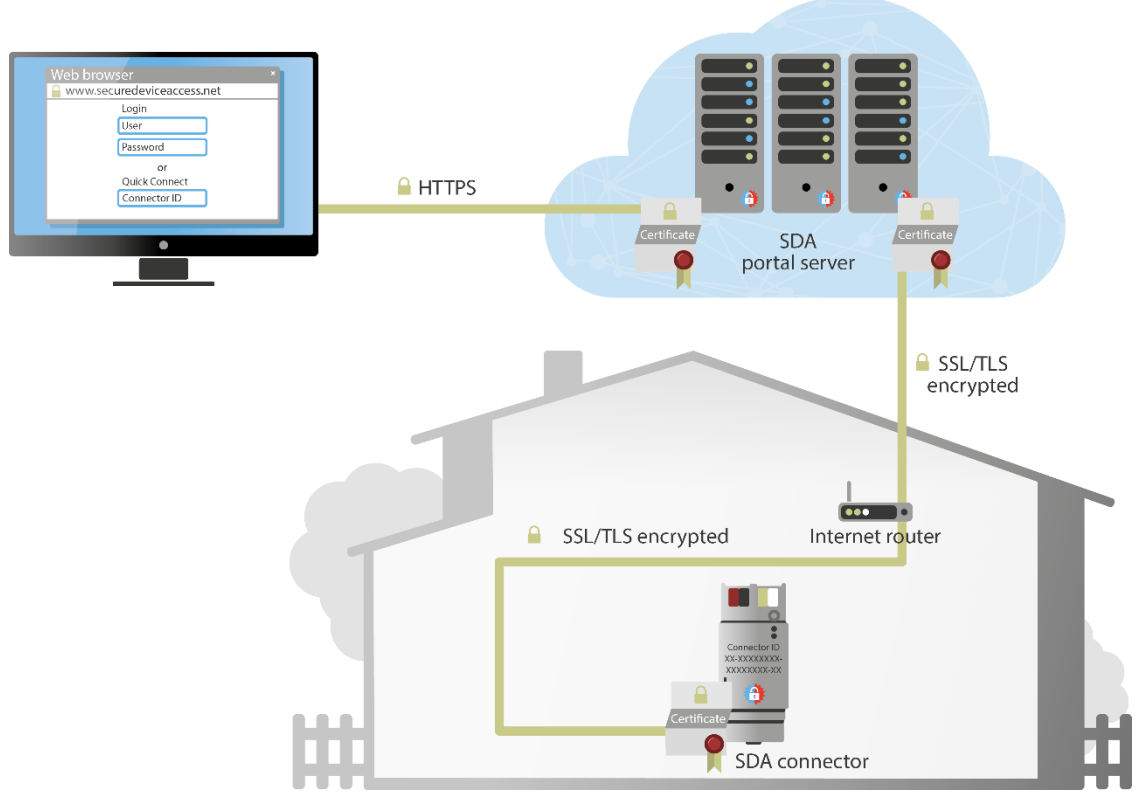

Figure 1 Overview of secure access with "Secure Device Access."

### 1.2.1 ise smart connect KNX Remote Access, "SDA connector" in general

The ise smart connect KNX Remote Access (referred to as the "SDA connector" in the following) is the device for which you are currently reading the instructions. It is installed in your home and prepares your home network for secure access over the Internet.

The SDA connector is simply connected to the home network via Ethernet. It then connects to the SDA portal server automatically through your existing Internet access. Communication between the SDA connector and SDA portal server is encrypted as per AES and secured with digital certificates (for details, see Section 1.2.4 "HTTPS proxy httpaccess.net").

Using the Ethernet connection to the home network, you can now access almost all network devices using the Internet. Depending on the network protocols supported by the respective device, access occurs directly through the SDA portal server or through the "SDA client" software available for different platforms (see Section 1.2.7 "Client software (SDA client)").

If you have a KNX installation in your house, you can connect it to the ise smart connect KNX Remote Access using the KNX connection if desired. This enables you, or your electrical installer, to access your KNX devices from anywhere, e.g. with the ETS.

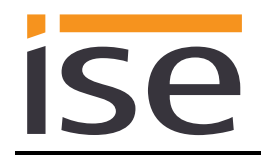

# 1.2.2 Quick Connect

Each SDA connector is provided with a unique cryptographically secure "connector ID" ex works. The connector ID is printed on the SDA connector and is linked to the actual device through a digital certificate.

Using the connector ID, you can access your end devices immediately after unpacking and connecting them without any additional logging in.

Part of the connector ID is randomly generated and therefore cannot be guessed. Whoever knows the connector ID of your SDA connector can access your devices. This could be an advantage or a disadvantage, depending on the application.

To prevent access via "Quick Connect," you can link your SDA connector to an account on the SDA portal server at any time. Access is then no longer possible via "Quick Connect" unless you enable this explicitly again.

## 1.2.3 SDA portal server

You can manage your SDA connector through the portal server (accessible under <u>https://secure-deviceaccess.net</u>). Through the portal server, you can also provide access to your SDA connector, and thus to your KNX and network devices, to other users.

Any number of SDA connectors can be assigned to an account on the portal server.

If you or persons authorised by you wish to access end devices in your building, the portal server always plays the part of the exchange. The portal server does not save the transferred data, but only forwards them on.

We operate the server in Germany in compliance with the stringent European data protection guidelines.

**Note:** Use of the SDA portal server requires the use of cookies in the web browser for technical reasons.

## 1.2.4 HTTPS proxy httpaccess.net

Most network devices today, such as cameras and network printers, have an integrated web server for access with a web browser. Access through the SDA portal server is especially easy in such cases. Each network device which can be accessed via an SDA connector automatically receives its own name under the domain httpaccess.net. Using this name, you can access the corresponding network device from anywhere using a web browser.

Naturally, all of this communication over the Internet is also encrypted, and user authentication occurs according to the access authorisation set on the portal server for your SDA connector.

For your convenience, the SDA portal server manages a list of links of the end devices which are accessible via httpaccess.net. If the network device supports UPnP, which is often the case, the portal server can enter it automatically in the list of links.

## 1.2.5 Communication – Secure, reliable and easy-to-handle

For communication with the portal server, the SDA connector uses the popular standard protocols HTTPS, TLS/SSL and WebSockets.

All data are encrypted as per AES. Not a single bit of your data is transferred unencrypted.

The SDA connector and SDA portal server authenticate each other with digital certificates and RSA key pairs. The certificates are issued by our own certification office. This makes us immune to counterfeit certificates from the thousands of certification agencies around the world which pop up time and again. By using standard protocols, and since the SDA connector actively connects to the SDA portal server, we achieve the best possible compatibility with the existing infrastructure. To your Internet router, communication of the SDA connector is no different from the encrypted connection of your web browser, e.g. for online banking or Google searches.

The advantage to you here is that the SDA connector functions easily without the need for complex configuration. Unpack it, connect it, you're done. This is a major advantage compared to other approaches to secure remote access, such as VPN and SSH tunnelling.

In contrast to other solutions, Secure Device Access can even be carried out over a mobile phone connection, even if it doesn't have a unique IP address which can be reached externally.

## 1.2.6 SDA notifications

SF

KNX group objects and system events such as the logging in/logging out of an SDA connector to/from the portal can be used to generate messages in the portal server, i.e. so-called SDA notifications. In addition to static texts, they can also contain values from the KNX or even an attachment, such as a camera image.

These notifications can be configured for forwarding via e-mail, phone or text message.

### 1.2.7 Client software (SDA client)

The SDA client software (referred to as the SDA client in the following) is installed by you to your Windows computer. Through the SDA client, other applications running on your computer are able to access your devices without having to support the SDA protocol themselves.

The SDA client is currently available for Windows. Other platforms will follow.

The SDA client establishes an encrypted connection to the SDA connector via the SDA portal server. This connection is made available to other applications on your computer and on your local network so that they can access devices on the remote network. Examples:

- With the ETS, you can configure KNX devices via KNXnet/IP.
- With the GIRA HomeServer Expert, you can configure a HomeServer.
- You can access a Windows computer using a remote desktop connection.
- Using SSH and/or X Windows, you can access a Linux computer or embedded Linux devices.
- Through freely configurable TCP port forwarding, many other applications are supported.

## **1.3** Definitions and explanation of terms

Secure Device Access, or SDA

Designates the entire system which provides secure access to your home over the Internet. See Section 1.2 "How does Secure Device Access work?."

#### • Portal server, SDA portal server

Main server of the Secure Device Access infrastructure on the Internet. Accessible under <u>https://se-curedeviceaccess.net</u>. Using this server, you can manage access to your SDA connectors. See Section 1.2.3 "SDA portal server."

• SDA connector, ise smart connect KNX Remote Access

The SDA connector is a small electronic device connected to your home network which links it to the portal server. See Section 1.2.1 "ise smart connect KNX Remote Access, "SDA connector" in general."

#### <u>Connector ID</u>

Each SDA connector has a unique ID printed on the device. This ID serves the following purposes:

- Secure access without having to log in to the portal (Quick Connect)
- Linking of an SDA connector to a portal account

The connector ID is random and cannot be guessed.

<u>Quick Connect</u>

Access to devices behind an SDA connector without having to log in to a portal by simply entering the connector ID. See Section 1.2.2. "Quick Connect." Quick Connect is the counterpart of Portal Connect.

Portal Connect

Access to devices behind an SDA connector after logging in to the portal. See Section 1.2.3. "SDA portal server." Portal Connect is the counterpart of Quick Connect.

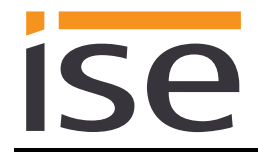

#### <u>SDA client</u>

Computer software which enables other applications to communicate via SDA without their having to know anything about SDA.

• Device, network device

A device with a network or KNX connection installed in your home which is to be accessible via SDA.

SDA notifications

A message system which saves messages generated by system events (e.g. logging in/logging out of an SDA connector to/from the portal) or KNX group objects and forwards them via e-mail, phone or text message as desired.

<u>httpaccess.net</u>

Part of the SDA portal server for configuration-free access to devices which have an integrated web server.

User name

User name for logging in to the portal server. The user name used for SDA is always an e-mail address.

Password

Password belonging to a user name for authentication via the SDA portal server.

<u>Access group</u>

You can enable your SDA connector for other people via the SDA portal server. You can assign these people to the "residents" and "installers" access groups. Using KNX buttons, you can grant or prohibit access separately according to the access group.

• Installer

Access group for external service providers. Access is blocked from this group as standard.

- <u>Resident</u> Access group for house residents. Access is granted for this group as standard.
- Home network

The computer network (Ethernet) in your home. Your network devices are connected to the SDA connector via the home network.

- <u>Remote access</u> Secure access to a device on your home network via the SDA portal server and an SDA connector.
- <u>Secure connection</u>

Designates an encrypted and authenticated (on both sides) communication connection between two communication partners.

• TLS, SSL

Internet standard (as per RFC 5246) for an encrypted and optionally authenticated communication protocol. SSL stands for "Secure Socket Layer." The protocol was renamed to TLS, or "Transport Layer Security," in 1999. Both terms are synonyms. This protocol is widely used, especially as a security layer of HTTPS.

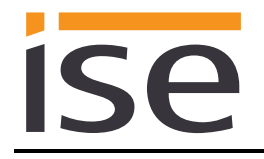

### Data volume, traffic

Designates the user data volume transferred over the SDA portal server. Widely different volumes of data are transferred in different applications. KNX communication results in small data volumes, whereas live streaming from a webcam results in comparatively large data volumes. The volume of data transferred puts a strain on the SDA portal server. For this reason, there are different invoicing models for different applications with a limitation on the permissible data volume.

#### User role

A portal user has the role of either "user" or "administrator", depending on the SDA connector authorised for him/her.

A "user" may use the SDA connector to access the home network. An "administrator" is additionally able to authorise the SDA connector for other users, cancel authorisation and define user roles and access groups.

#### <u>Owner</u>

The "owner" of an SDA connector is the legally responsible person. The owner always has the "administrator" user role. Every SDA connector linked to a portal account has exactly one owner. The owner can be changed by "handing over the keys."

#### Handing over the keys

Designates the function of the SDA portal server for changing ownership of an SDA connector. This occurs on a regular basis when a new building installation is transferred from the installer to the owner, hence the term "handing over the keys." See also Section 3.10 "Owners and transfer of ownership."

#### Authentication key

Authentication keys are used by software which wants to open an SDA connection, such as a visualisation, to authenticate itself with the portal. They are created explicitly by the user in the portal and are a "replacement," so to speak, for a portal user name/password so that a user never has to enter his or her personal login data into an application or even provide it to third parties. See also Section 3.8.4 "Authentication keys."

### Local network

Designates the network containing the computer with which I want to access a device in my installation (see also "Remote network") via SDA. Access occurs either via the portal or the SDA client. In the case of KNX, this is the computer on which the ETS is started.

### Remote network

This designates the network containing the SDA connector. SDA provides secure access to the remote network via the Internet using the SDA connector.

# 2 Application scenarios

## 2.1 Important general information

## 2.1.1 Quick Connect vs. SDA portal

The easiest and quickest usage type is Quick Connect. With Quick Connect, remote access of the installation occurs solely by entering the connector ID (see also Section 1.2.2 "Quick Connect") printed on the device. This has the advantage of not having to log a user into the portal. An example application would be an ise smart connect KNX Remote Access at a construction site in connection with a UMTS/LTE router to be usable by all co-workers quickly and in an uncomplicated way.

All the access options (ETS, HTTP, HomeServer etc.) are available, regardless of whether Quick Connect or the SDA portal is used.

# 2.1.2 Limitations and authorisation of access rights via KNX communication objects

If the ise smart connect KNX Remote Access is added in an ETS project, its communication objects can be used to prohibit or grant access options via KNX, even at run-time. The access rights limitations defined via the KNX in the remote installation always outweigh the definitions in the portal. In this way, SDA remote access can be deactivated completely regardless of the settings in the SDA portal through the use of group telegrams.

## 2.2 Access to websites on the remote network

SDA permits secure access to websites on the remote network. For this purpose, the unencrypted (HTTP) data on the remote network (see Figure 2) are transported to the SDA portal server via an encrypted SSL/TLS connection and then to the web browser via an HTTPS connection.

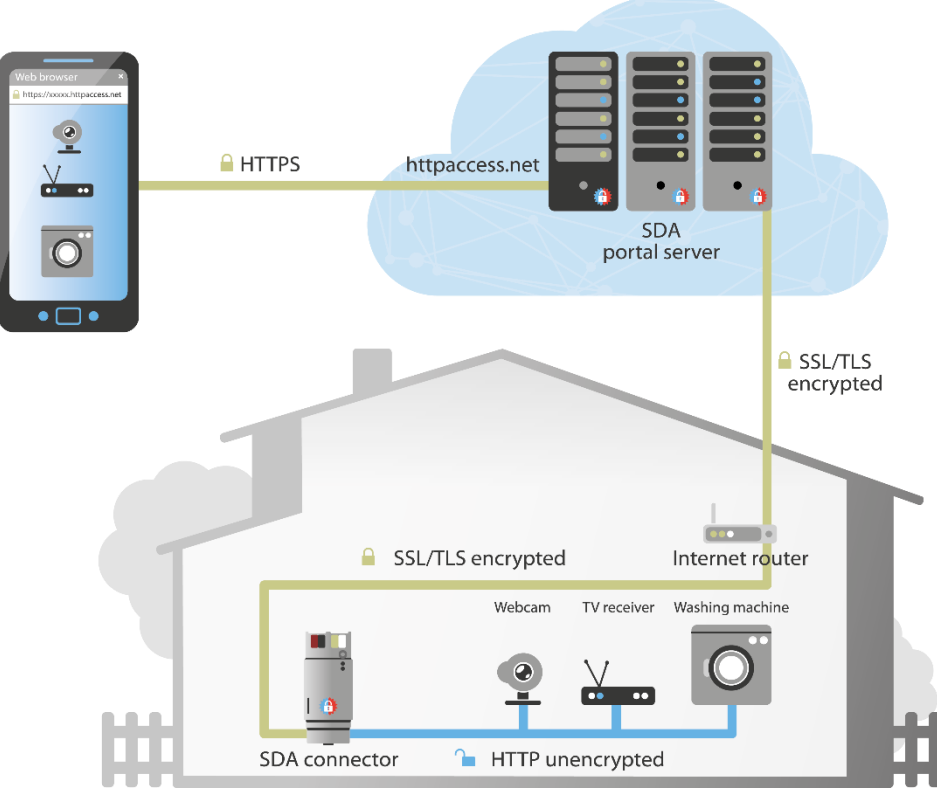

Figure 2 Secure access to websites via "Secure Device Access"

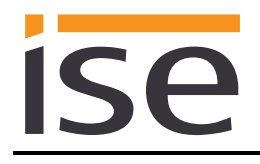

HTTP access to websites on the remote network is easiest through the SDA portal. Access via Quick Connect or Portal Connect is quickly configured here. A description of this can be found in Sections 3.2 "HTTP access via Quick Connect" and 3.5 "HTTP access via Portal Connect."

# 2.3 Access to KNX installations

The SDA client enables secure access to KNX installations over the Internet. For this purpose, the SDA client is installed to the computer and started parallel to the ETS. Since the KNX/IP protocol is completely unprotected today, the SDA connector transfers all KNX/IP data encrypted with SSL/TLS to the SDA portal server while it in turn exchanges the data with the SDA client with SSL/TLS encryption. The SDA client then provides the KNX/IP data for the ETS unencrypted locally on the computer with the ETS so that the ETS can be used completely transparently as usual.

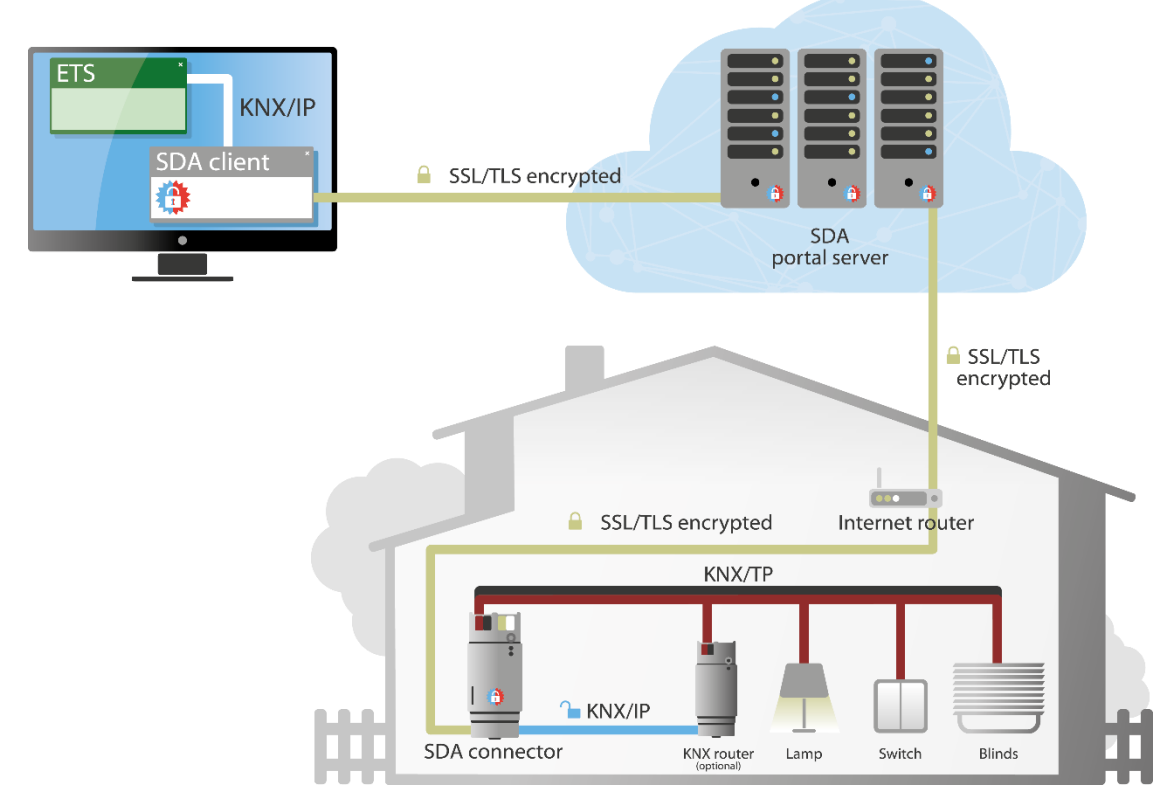

Figure 3 Secure access to the KNX installation via "Secure Device Access"

Once a connection to a specific SDA connector has been established using the SDA client (see Section 4.2 "Connecting to an SDA connection using the SDA client"), the KNX/IP interfaces available on the remote network appear in the ETS as if the ETS itself were on the remote network. To avoid mix-ups with other devices on your own network, it is possible to append text (e.g. "SDA –") to the device name normally displayed in the ETS. In addition, it is also possible to make available only the KNX/IP interface of the SDA connector for simplicity's sake. In addition to the KNX/IP interfaces, all devices which can be loaded directly via IP (see Section 7.3 "Accelerate transfer: Select transfer path *KNX-TP* or *IP*") are made known to the ETS so that these accelerated downloads also work via SDA. Additional information on this can also be found in Section 4.3. "Configuration of the access options of an SDA connector."

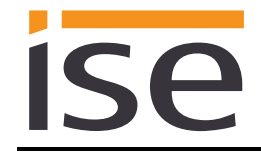

# 2.4 SDA notifications

SDA notifications were conceived for saving information from the installation, e.g. about KNX group objects, on the portal in a message database. System events, such as the logging in and logging out of an SDA connector to/from the portal can be recorded in this way.

An SDA notification possesses the following properties:

- Creation date
- Category ("System" or freely selectable text)
- Subject
- Contents
- Severity (low, high, alarm or system)
- Attachment (optional), such as an IP camera image

### 2.4.1 SDA notification via KNX

The database entry contains 10 KNX group objects for receiving values from the KNX and generating messages from them.

The following data types are supported:

- Boolean (1 bit)
- Counter (1 byte), e.g. number of open windows
- Percent (1 byte), e.g. brightness or blind position
- Floating point number (2 bytes), e.g. inside or outside temperature
- Text (14 bytes), e.g. alarm text

In addition to selection of the data type, filters (e.g. limits or value ranges) in which messages are to be created can be specified.

The two text properties, "Subject" and "Text," can be comprised of static texts in which the value received from the KNX can be used for each placeholder.

In addition, a web address can be specified for loading an attachment from a web server (e.g. IP camera) and attaching it to a message.

The concrete descriptions of these functions can be found in the parameter dialogue in the ETS.

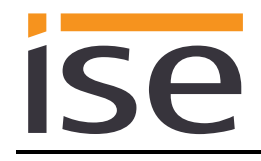

# 2.5 Configuration of the Gira HomeServer

The Gira HomeServer is accessed in a very similar way to the KNX installation.

On the one hand, access to the KNX installation occurs through the Gira HomeServer using the Eiblib/IP protocol, and on the other, the configuration is supported with the Expert. All data are also encrypted upon transmission over the Internet here.

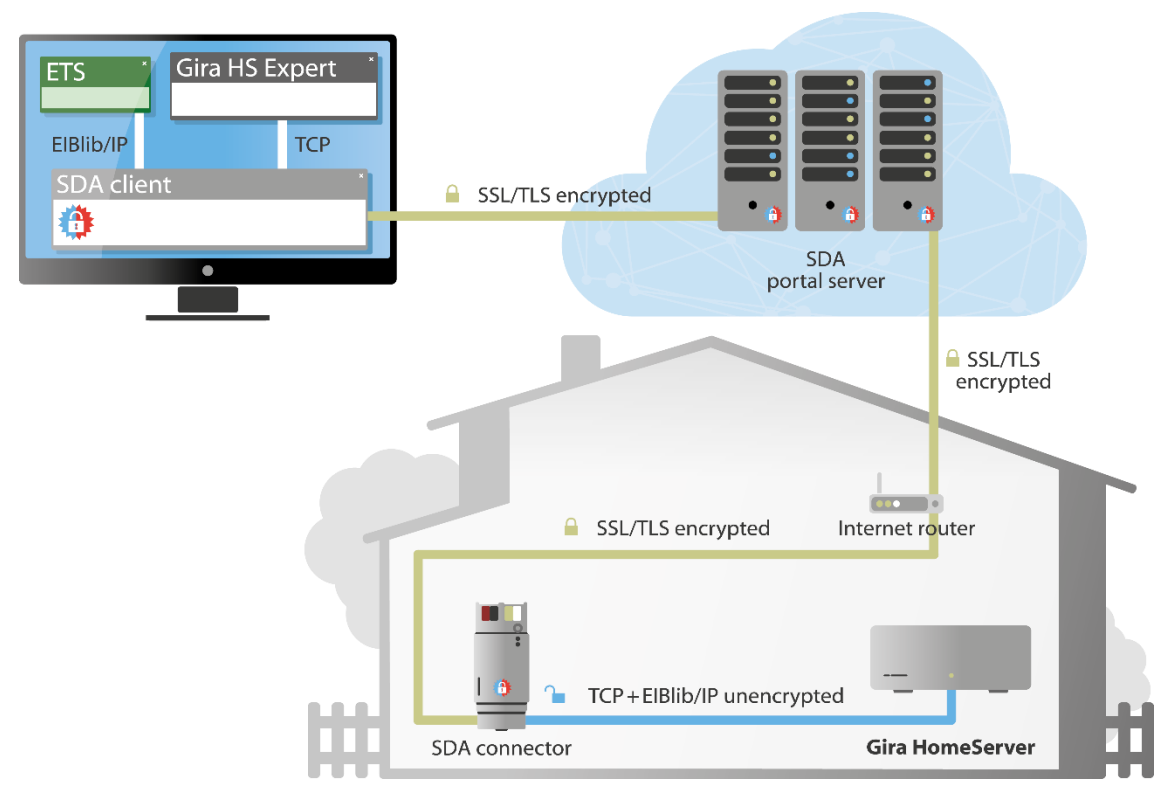

Figure 4 Secure configuration of the Gira HomeServer with "Secure Device Access"

**Note:** Since automatic detection is not possible for the Eiblib/IP and the HomeServer configuration protocol, the following must be observed for the use of these protocols via SDA: The SDA client makes available protocol transmission locally over IP address 127.0.0.1, i.e. if an Eiblib/IP connection is configured in the ETS for example, 127.0.0.1 (instead of the IP address of the Gira HomeServer on the remote network) must then be entered for the IP address for use via SDA. The same applies for downloading with the Expert. Additional information on this can be found in Section 4.3.3. "Remote configuration of Gira HomeServer and the use of Eiblib/IP."

# 2.6 Access through other TCP protocols

Using SDA, it is in principle possible to use nearly all TCP-based protocols securely over the Internet. The Remote Desktop Protocol (RDP), among others, is widely used. Microsoft defined this protocol for remote access to Windows computers. Together with the SDA client, you can easily configure access. Additional information can be found in Section 4.3.4 "Using other TCP protocols via SDA."

Should you not have a protocol or not be sure about its proper use, please visit our forum or send an email to our support team.

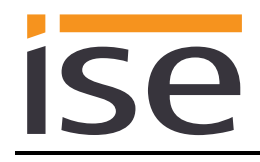

# 2.7 User rights and access groups

Regardless of the access type, i.e. websites, KNX, HomeServer, remote desktop connection etc., access rights for the predefined access groups "residents" and "installers," as well as "Quick Connect," can be configured for each relationship between the SDA connector and portal user and controlled dynamically using KNX communication objects.

A typical scenario after handing over the keys could look like this:

- With the SDA connector, one or more portal users of my electrical trade company/system integrator are linked in the role of the "installer" for maintenance purposes.
- With the SDA connector, one or more portal users are linked in the role of "resident" (typically all family members) for visualisation on a smartphone and website access.
- The SDA connector is configured using the parameters in the ETS in such a way that the users with the "residents" access group always have access; in addition, the users of the "installers" access group do not have access as standard.
- If the installer wants to access the system for a maintenance appointment or due to a call from the home owner, he/she contacts the home owner. The home owner then gives the installer access by authorising access in his/her visualisation or using the corresponding communication object. Automatic deactivation of access after a certain period of time is also easy to arrange using logic.
- For security-sensitive residents, it is also possible to deactivate SDA access completely using a button or visualisation. The SDA connector then no longer reports to the portal, and remote access is impossible.
- The SDA connector indicates connection establishment via SDA using KNX communication objects to make appropriate processing in a visualisation/logic (e.g. e-mail when someone connects) easily possible.

In addition, software access (e.g. visualisations) can be controlled using authentication keys. Each user can create any number of these keys for each SDA connector to which he/she has access, e.g. for visualisation (see Section 3.8.4 "Authentication keys").

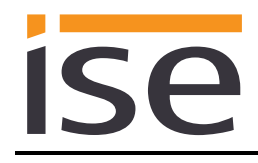

# 3 Usage of the SDA portal server

The portal server can be reached under the secured address <u>https://securedeviceaccess.net</u>.

# 3.1 Start page

Using the start page of the portal, you obtain corresponding access to configuration settings and websites on the remote network by entering a user or connector ID.

Specifically, the page offers the following functions:

- Login with a user already registered with the portal.
- Registration of a new user for initial login.
- Use of HTTP access via Quick Connect with the connector ID printed on the device.

| Secure Device Access   |                                        | 6 About       | LUser -    |
|------------------------|----------------------------------------|---------------|------------|
| Welcome!               |                                        |               |            |
| User name (email):     | Connector ID:                          |               |            |
| 1                      | XX-XXXXXXXXXXXXXXXXXXXXXXXXXXXXXXXXXXX |               |            |
| Password:              | Use                                    |               |            |
|                        |                                        |               |            |
| Login Forgot password? |                                        |               |            |
| Register new user      |                                        |               |            |
|                        |                                        |               |            |
|                        |                                        |               |            |
|                        |                                        |               |            |
|                        |                                        |               |            |
|                        |                                        |               |            |
|                        |                                        |               |            |
|                        |                                        |               |            |
|                        |                                        |               |            |
|                        |                                        |               |            |
|                        |                                        |               |            |
|                        |                                        |               |            |
| ✿ Home                 | 🖾 Contact 🛛 🌣 Support 🔺                | Imprint     Q | Language 🔺 |

Figure 5 SDA portal – Start page

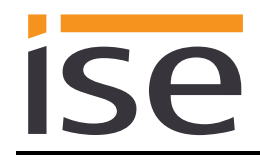

# 3.2 HTTP access via Quick Connect

If you decide on use via Quick Connect, you can use the SDA portal without logging in a registered user to visit websites of devices on the remote network.

After entering the connector ID on the start page and pressing the "Use" button, you are brought to a page which temporarily saves the links to devices in the installation which have just been used. In addition, you can search for devices on the remote network using the "Find devices" button. A link is automatically created for each found device here. Most devices, such as printers, DSL routers, IP cameras, all products of the ise smart connect series and lots more are included here. In technical terms, the Simple Service Discovery Protocol (SSDP for short) is used here.

| - | 🏥 Secure Device Access            |                                  | About                          | L user@ise.de →  |
|---|-----------------------------------|----------------------------------|--------------------------------|------------------|
| į | Quick Connect HTTP URLs           | s for SDA Connector: IS-YYYYYYP6 |                                |                  |
|   | My Links                          |                                  |                                |                  |
|   | Description                       | URL                              |                                | Action           |
|   | Remote Access                     | http://192.168.137.203           |                                | *                |
|   | Description:                      | URL:                             | +                              |                  |
|   | Delete all links     Discover Dev | vices                            |                                |                  |
|   |                                   |                                  |                                |                  |
|   | A Home + HTTP Access Over Quic    |                                  | 🖾 Contact 🛛 💠 Support 🔺 🚯 Impl | int 🛛 Language 🔺 |

Figure 6 Access to HTTP websites via Quick Connect

You can enter an HTTP path in the remote network manually in the "URL" field (e.g. "192.168.1.200/in-dex.html") along with a description of the link so that you always have quick access to your devices.

**Important note:** Not all websites can be loaded from the remote network via SDA. More complex pages, in particular, may not function. In such cases, we ask that you send an e-mail to our support team (see Chapter 10 "Troubleshooting and support") with a precise description of the product, screen shots and a brief error description.

The following actions are available for created links:

- 🖌 Edit the URL
- 🗙 Delete the link

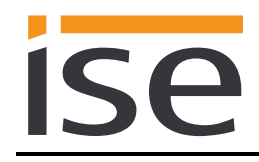

# 3.3 User registration

If you do not wish to work with Quick Connect, you can register as a user with the SDA portal. This is either required or very helpful, in particular in cases where you would like to grant user rights differently to different people or allow access to your network via the ise smart connect KNX Remote Access by several people.

Registration is carried out using the currently common standard of e-mail address verification. A link in an e-mail automatically sent to the specified e-mail address after the start of registration must be confirmed. This ensures that login is not possible from an unauthorized e-mail address. The procedure is automated so that it only takes a few minutes.

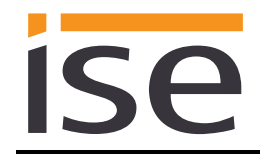

## 3.4 SDA connector management

After successful user registration and login to the SDA portal, you will see the list of all devices linked to your user. It is usually empty for the first login.

You can be linked to a device in the following ways:

- 1. Using the operating elements below the list of your devices, you add a new SDA connector via the connector ID and thus become the owner (for an important note, see Section 3.10 "Owners and transfer of ownership").
- 2. Another user gives you access rights on an SDA connector which is administered by the other user.
- 3. Another user transfers ownership to you (for an important note, see Section 3.10 "Owners and transfer of ownership").

| Image: Image: | ×               |                                          |                                                      |                              |             |                             |                       |        |   | Q |
|----------------------------------------------------------------------------------------------------|-----------------|------------------------------------------|------------------------------------------------------|------------------------------|-------------|-----------------------------|-----------------------|--------|---|---|
| YMYYP6         Ysince 12/13/2016,<br>15/01/35 (Berlin)         Dokumentationsgerät /<br>Be GmbH<br>192/168.137.203 /<br>217.6.20.163         user@jlse.de         10.0 KB         3.7 MB         Image: Complexity of the series of the series of the                                   | Connector<br>ID | Online                                   | Description<br>IP address/<br>Address                | /Location<br>External IP     | User        | Traffic<br>current<br>month | Traffic last<br>month | Action |   |   |
| nector ID: XX-XXXXXXXXXXXXXXXXXXXXXXXXXXXXXXXXXX                                                                                                    | IS-<br>YYYYYYP6 | ✓ since 12/13/2016,<br>15:01:35 (Berlin) | Dokumentat<br>ise GmbH<br>192.168.137<br>217.6.20.16 | ilonsgerät /<br>7.203 /<br>3 | user@ise.de | 10.0 KB                     | 3.7 MB                | ¥      | 1 | × |
|                                                                                                    | Connector ID:   | XX-XXXXXXXX-XXX                          | XXXXX-XX                                             | Descriptio                   | on:         | +                           |                       |        |   |   |
|                                                                                                    |                 |                                          |                                                      |                              |             |                             |                       |        |   |   |

Figure 7 SDA connectors of the logged in user

In the list of SDA connectors linked to your user, you can access websites on the remote network using the links after the corresponding SDA connector in the "Connector ID" column.

In the "Online" column, you receive information on the current connection status of the SDA connector. The time specification is displayed in accordance with the time zone setting of your user. If the device is currently not logged in to the portal server, i.e. it is "offline", the text appears in red. Otherwise, it is green.

The "Location/Description" column contains text fields which are filed in as desired by the user. The location is a property on the SDA connector and is thus the same for all users. The description text can be filled in as desired by any user linked to the SDA connector. This enables an installer, for example, to specify when the owner is entered as the "At home" location after the address is transferred. The owner and administrators see all users linked to the device in the "User" column. A normal user does not see the other users for data protection reasons. When a device is linked to a user for the first time, this user is the owner (see Section 3.10 "Owners and transfer of ownership"). The owner is always shown in **bold**.

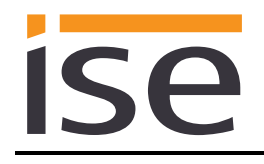

The following two columns show the previously used data volume for the current month and the previous month. For information on the data volume available and the usage conditions, see Chapter 11 "ise smart connect KNX Remote Access software licence agreement."

Up to five actions can be available (depending on the user rights):

- Display and change properties and expanded information of an SDA connector (see Section 3.6 "More detailed information on an SDA connector" and Section 3.7 "Displaying and changing properties of an SDA connector")
- A Manage access rights for other users (see Section 3.8 "Managing access rights for users")
- View and manage SDA notifications (see Section 3.9 "SDA notifications")

# 3.5 HTTP access via Portal Connect

Access to remote websites via SDA with a logged-in user (Portal Connect) essentially corresponds to access via Quick Connect in terms of functionality (see Section 3.2). "HTTP access via Quick Connect").

It is possible, however, to deactivate the "Discover Devices" function for users without administrator rights here. See also Section 3.8 "Managing access rights for users" for this.

# 3.6 More detailed information on an SDA connector

The portal server retains information on a logged in SDA connector which is very important for diagnosing problems, in particular.

This includes:

- The complete connector ID
- The IP address of the SDA connector on the remote network
- The Internet IP address over which the SDA connector communicates with the portal. This is the external IP address of the Internet gateway, e.g. your Fritz Box
- The SDA software version (also called the SDA service version) currently running on the SDA connector

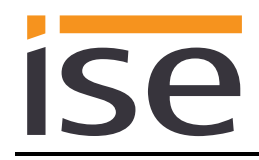

# 3.7 Displaying and changing properties of an SDA connector

This page displays detailed information on the SDA connector. Using the Soutton, the complete connector ID can be made visible. You can then copy it to the clipboard with the button. The location and Quick Access can also be changed for the SDA connector if the logged-in user has access rights for this. The automatic creation of SDA notifications when logging in/logging out the SDA

connector or SDA client can also be activated. Handing over the keys serves to transfer the owner (see below), e.g. when transferring from the crafts-

men to the owner and for deleting a connector from the portal. This function only makes sense if the SDA connector is sold, as all user rights etc. are irreversibly removed.

<u>Note:</u> This is not possible as long as you are the owner of the SDA connector! See also Section 2.7 "User rights and access groups."

| SDA Connector Info                          |                          |          |  |
|---------------------------------------------|--------------------------|----------|--|
| Property                                    | Value                    |          |  |
| Service version                             | 1.2.3242/265d13c/kim-sec | ure/3242 |  |
| SDA Connector ID                            | ۲                        | .5       |  |
| Ise GmbH                                    |                          |          |  |
| Automatic creation of SDA Notificat         | ions                     |          |  |
| Connect/disconnect of the SD,<br>the Portal | A Connector at           |          |  |

Figure 8 Displaying and changing properties of an SDA connector

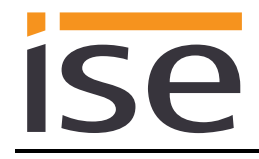

# 3.8 Managing access rights for users

The SDA portal enables differentiated configuration of access rights based on users for each SDA connector.

The following can be defined for each user (if the currently logged in user possesses the corresponding rights):

- Role: Possible options here include "owner", "administrator" and "user", whereby the owner is an administrator with a special position (see Section 3.10 "Owners and transfer of ownership"), which is why only administrators and users are referred to in the following (see below).
- Access groups: Possible options here include "residents" and "installers," whereby a user can optionally be assigned to neither of the groups or even both groups (see below).

Besides the addition of new users to an SDA connector, user rights can of course also be restricted again and the connection of an SDA connector to a user can also be fully deleted.

The rights of users without administrator rights can be restricted for SDA notifications and the "Discover Devices" function.

In addition, the logged-in user can manage his/her authentication key here. These keys are used as SDA login information, e.g. by visualisations together with the short connector ID, so that the user's own information does not need to be forwarded.

Owners and administrators may have the right to make configurations for other users or to restrict them. Figure 9 shows the actions:

- 🥕 Edit user
- SDA notification forwarding rules
- 🔒 Rights
- Authentication key
- X Delete

| Users             |               | Access   |                     |        |   |         |    |   |
|-------------------|---------------|----------|---------------------|--------|---|---------|----|---|
| User name (email) | Role          | Group    | Description         | Action |   |         |    |   |
| user@ise.de       | Owner         | Resident | Dokumentationsgerät | ×      | * |         | •) | × |
| user1@ise.de      | Administrator | Resident | Dokumentationsgerät | £      |   | (march) |    |   |
| < +               |               |          |                     |        | ~ |         | Ð  | × |

#### Figure 9 Managing access rights for users

## 3.8.1 The role of a user on an SDA connector

The difference between an administrator and user lies in the right to make changes to configurations on the SDA portal. Any administrator can manage all the properties and user rights for the SDA connector (except for ownership). The user can at most view the properties.

For a user without administrator rights, you can configure whether the user is able to search for devices (see Section 3.5 "Managing access rights for users").

**Important note:** The role of a user in connection with an SDA connector is solely based on the configuration options on the SDA portal and has absolutely nothing to do with the access rights to the remote network via SDA! Only the access groups are used for this purpose (see Section 3.8.2 "The access groups of a user on an SDA connector")!

### 3.8.2 The access groups of a user on an SDA connector

Using the access groups, it is possible to grant access to the remote network permanently or temporarily based on groups. Using KNX communication objects, residents and installers can be activated or deactivated for both groups at any time. In addition, Quick Connect can be activated and deactivated via the KNX. For this purpose, please read Chapter 6 "Configuration in the ETS."

**Important note:** The access groups of a user in connection with an SDA connector are solely based on the right to access the remote network via SDA, for example to visit websites or to access the KNX installation with the ETS. If you would like to change the configuration options on the SDA portal for a user, use the roles for this purpose (see Section 3.8.1 "The role of a user on an SDA connector")!

## 3.8.3 Forwarding rules for SDA notifications

As an administrator, you can specify the forwarding rules for SDA notifications. You can access the corresponding selection by selecting the forwarding rules action (\*) in the user overview (see Section 3.8 "Managing access rights for users").

The SDA notifications can be forwarded in different ways when created, namely via:

- E-mail (default is the user ID of the portal; multiple addresses can be specified)
- SMS (uses sms77.de as the provider; multiple addresses can be specified)
- Telephone voice call which reads the SDA notification aloud; available in many different languages (uses sms77.de as the provider)
- IFTTT, Maker Channel (uses IFTTT.com; for experienced users only)

**Important note:** For the use of functions based on sms77.de or IFTTT, a separate account must be set up at sms77.de. The corresponding access data must be stored in the "External Services" menu item for the user-specific data!

Each forwarding rule makes it possible to select and forward SDA notifications according to their severity and/or category (text filter; if it contains at least one word, the filter condition is fulfilled). Any number of forwarding rules can be configured, and all the active ones can be evaluated upon receipt of an SDA notification. The deactivation option makes it possible to create rules which are required more often, but not always, e.g. only when you are on holiday.

Example: You want all notifications of the category "SDA" and the severity "System" to be forwarded to you via e-mail (including e.g. the online/offline notifications). For this purpose, carry out the following:

- Add a forwarding rule.
- Deactivate all severity levels except "System."
- Activate "Category forwarding" and the input of "SDA" in the text field which is then activated.
- Activate "Email forwarding." Your SDA user ID appears as the default value. You can also configure e-mail for the reception of forwarded messages.
- Save the forwarding rule. It is activated automatically.

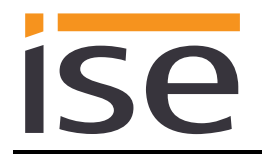

**Note:** The SDA notifications generated by the system, e.g. for online/offline status of the SDA connectors, are always generated with the "System" severity and "SDA" category. All severities up to "System" and any categories can be used when SDA notifications are used via KNX objects.

| 🕒 Secure Device Access                                                                                                    | About                     | 👤 user@ise.de 👻 |
|----------------------------------------------------------------------------------------------------|---------------------------|-----------------|
| Edit message forwarding rule: user@ise.de (IS-YYYYYP6)                                                                                                    |                           |                 |
| Forwarding Rule                                                                                                    |                           |                 |
| Severty  Category Forwarding                                                                                                    |                           |                 |
| Separators are comma ('.') and blank ('').                                                                                                    |                           |                 |
| Wold: Wold: Wold: Wold: Wold: Second Second |                           |                 |
| user@ise.de SMS through sms77.de                                                                                                    |                           |                 |
| Separator is comma (.').                                                                                                    |                           |                 |
| Octs1715959999, 077199999999                                                                                                    |                           |                 |
| German (Germany)                                                                                                    |                           |                 |
| Only one receiver allowed. 0.0491719999999                                                                                                    |                           |                 |
| IFTTT (If This Then That, Maker Channel)                                                                                                    |                           |                 |
| + H                                                                                                    |                           |                 |
| theme                                                                                                    | ict 🌣 Support 🗸 🛛 Imprint | 🖗 Language 🔺    |

Figure 10 SDA notifications - Forwarding rules

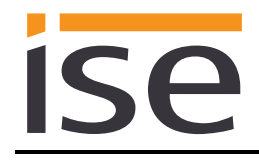

## 3.8.4 Authentication keys

Software access (e.g. visualisations) can be controlled using authentication keys. Each user can create any number of these keys for each SDA connection to which he/she has access, e.g. for visualisation.

For each generated key, there is a text field which describes the use of the key. The keys can be deleted again at any time (e.g. if a smartphone is lost). The same key is never generated twice, meaning that a lost key becomes irreversibly unusable upon deletion.

The following actions are available for created authentication keys:

- 🔏 Copying to the clipboard
- X Deletion of the authentication key

| Authentication Keys |                                                  |     |     |
|---------------------|--------------------------------------------------|-----|-----|
| Name                | Кеу                                              | Act | ion |
| user@ise.de         | YJUyY2U0MzAtMDVJZi00OWZmLWI4NTEtYzE3ODYzNWUwZjFI | 5   | . * |
| video               | OTVkOTc5NTEINDgwMi00MTJILWIzOTMtZjUxYzU1MDBkZmEz | 3   | ×   |
| <b>~</b>            |                                                  |     |     |

Figure 11 SDA portal – Authentication keys

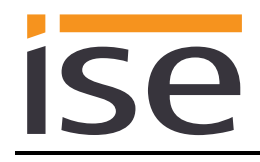

# 3.9 SDA notifications

The letter icon () brings you to the message list of a connector. All messages are displayed sorted chronologically. Any attachments, such as camera images, can be opened directly via a link. These messages can also be forwarded according to configurable rules (see Section 3.8.3 "Forwarding rules for SDA"). Using the delete action (), rules can be deleted.

| Message Archive               |          |                                             |         |         |          |
|-------------------------------|----------|---------------------------------------------|---------|---------|----------|
| Created                       | Category | Subject                                     | Content | Severit | y Action |
| 12/13/2016, 15:01:35 (Berlin) | SDA      | IS-YYYYYP6 is online                        |         | 4 Syst  | em 🗙     |
| 12/13/2016, 10:37:18 (Berlin) | SDA      | IS-YYYYYYP6 is offline                      |         | + syst  | em 💌     |
| 12/12/2016, 09:11:01 (Berlin) | SDA      | IS-YYYYYYP6 is online                       |         | + Syst  | em 🗙     |
| 12/08/2016, 10:40:16 (Berlin) | SDA      | SDA Connector IS-YYYYYYP6<br>is now offline |         | ≁ Syst  | em 🗙     |
|                               |          |                                             |         |         |          |

Figure 12 SDA notifications

## 3.10 Owners and transfer of ownership

From the moment when an SDA connector is not used solely via Quick Connect, but instead is added to a user using the portal for the first time, the SDA connector has an owner. From that point on, there is always exactly one owner. The owner is always displayed in **bold** in the display of users which are connected to the SDA connector.

The owner is the person who is legally responsible for the use of remote access. At the time of building, this is usually the electrical installer or system integrator. When the keys change hands to the owner of the installation, ownership is usually transferred.

The owner of an SDA connector can take away all rights of all other users, including other administrators, at any time, whereas no-one can refuse access to him/her.

Should the SDA connector or SDA access be misused with regard to the licence agreement or other legal regulations (violation of data protection or personal rights by cameras etc.), the owner is liable at first instance.

Ownership can be transferred in the SDA portal. The "Hand over the keys" button on the page for displaying and changing the SDA connector properties is provided for this purpose. The owner is changed using a secure procedure:

- 1. The current owner presses the "Hand over the keys" button, enters the user name of the desired new owner and submits the request.
- 2. The desired new owner receives an e-mail containing a link for accepting the transfer of ownership. For security purposes, the same applies for the current owner.
- 3. When the desired new owner and current owner have accepted the request, both receive a corresponding e-mail and ownership is transferred.

If the request is not confirmed by the desired new owner or the current owner, ownership is not transferred.

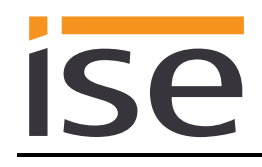

\_

# 4 Usage of the SDA client

The SDA client is an application which is installed on a computer with which devices on the remote network are to be accessed securely over the Internet if the HTTP protocol is not used. The SDA client is not required for accessing websites on the remote network with a web browser. See Section 2.2 "Access to websites on the remote network."

The most typical applications for the SDA client include

- Accessing KNX installations via the KNX/IP or Eiblib/IP protocol
  - Configuring a Gira HomeServer with the Expert

In addition, SDA supports the use of many other TCP-based IP protocols such as the Remote Desktop Protocol (RDP) from Microsoft for remote access to a Windows computer.

The SDA client is currently available for Microsoft Windows versions 7 and up.

You can find the current version of the SDA client installation application under <u>http://www.secure-deviceaccess.net</u> under Support/Downloads.

## 4.1 General settings

Using the button for general settings at the top right (see "Figure 13 General settings in the SDA client"), you can activate expanded logging for troubleshooting if problems occur. You can also delete the log files or create a ZIP archive of them which can then be attached to an e-mail should support be required.

In addition, you can specify whether the SDA client should remember the last password used and whether you would like to have Gira HomeServer support activated for new SDA connector configurations as standard (see following sections). This makes sense if you use the Gira HomeServer in your projects on a regular basis.

In addition, you can configure the connection timeout for the connection to the SDA portal. 3 seconds is a good value for both a normal Internet connection from home or the office and frequently for mobile Internet connections of 3G and up as well. Should you wish to use SDA with a slower Internet connection from time to time, however, it can easily be done by increasing the timeout.

Due to possible limitations when using the automatic search function of the KNX/IP connections with ETS versions older than ETS4.2, it is also possible to run a compatibility check with ETS4 here. See also Section 4.3.1 "Access to a KNX installation via KNX-IP" for this.

| 3 Secure Device Access Client for Windows                                                                                                    |
|----------------------------------------------------------------------------------------------------|
| SDA connection options       Connection type       Portal login and connect options         © Portal © Quick Connect       User:       user@ise.de       Logout       Connectors:       ise Secure Panel, ise GmbH       © Connect         © Enable extended logging. ATTENTION: Extended logging significantly slows down the communication performance and should not be enabled for normal usage       Create ZIP archive with application log files       Clear application log files on next close         © Remember password for last user       © Enable Gira HomeServer secure remote access features by default for new SDA Connector configurations         Connection timeout:       3 \$ secs (default is 3). Note: The timeout is not updated for established connections.         Check ETS4 version |
| Build version #1.3.3115.0                                                                                                    |
| HomeServer IP or DNS name                                                                                                    |
| ✓ Enable Gira Expert remote access on local port 8081                                                                                                    |
| TCP remote connections<br>0 TCP connection(s) configured                                                                                                    |

Figure 13 General settings in the SDA client

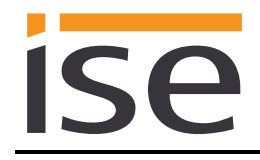

# 4.2 Connecting to an SDA connection using the SDA client

There are two options for establishing a connection to an SDA connector: Quick Connect (see Section 1.2.2. "Quick Connect") and Portal Connect (see Section 1.2.3. "SDA portal server"). For this reason, you first select the connection type after starting the SDA client.

#### 4.2.1 Establishing a connection via Quick Connect

Select "Quick Connect" as the connection type (see

| Secure Device Access Client for                                   | Windows                                        |  |
|-------------------------------------------------------------------|------------------------------------------------|--|
| SDA connection options<br>Connection ype<br>Portal  Quick Connect | Quick Connect options<br>Connector ID  Connect |  |

Figure 14). Then enter the complete connector ID in the field next to it. If you would like to use an SDA connector which you have already used at an earlier point in time with Quick Connect, you can also select it from the list.

| DA connection options |                                                                                                    |   |
|-----------------------|----------------------------------------------------------------------------------------------------|---|
| Connection            | Quick Connect options                                                                                           | 6 |
|                       | A STATE OF A STATE OF A STATE OF A STATE OF A STATE OF A STATE OF A STATE OF A STATE OF A STATE OF A STATE OF A |   |

Figure 14 Connecting SDA connector via Quick Connect

After entering a valid SDA connector ID, its configuration will appear. If the SDA connector is being used with this client for the first time, a default configuration is created.

Once you have adjusted the configuration to suit your applications (see Section 4.3 "Configuration of the access options of an SDA connector" ff.), you can establish the connection using the "Connect" button.

### 4.2.2 Establishing a connection via Portal Connect

Select "Portal Connect" as the connection type (see

| DA connection options    |                            |                  |       |   |
|--------------------------|----------------------------|------------------|-------|---|
| Constion type            | Portal login and connect o | ptions           |       | 0 |
| Portal     Ouick Connect | User: user@ise.de          | Password: •••••• | Login |   |

Figure 15). Then enter your portal user name (<u>Note:</u> This is always an e-mail address) and the associated password.

| A connection options  |        |                           |          |           |   |
|-----------------------|--------|---------------------------|----------|-----------|---|
| Constion type         | Portal | login and connect options |          |           |   |
| Dartal Contal Connect | User   | user@ise de               | Password | <br>Login | - |

Figure 15 Logging in to the SDA portal server

Once you have then logged in to the SDA portal server using the "Login" button, a list of all SDA connectors for which your user possesses access rights appears.

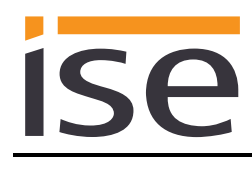

| Oscure Device Access Client for | Windows                                               |        |                                         |                                              |                                                       | - 🗆                                   | × |
|---------------------------------|-------------------------------------------------------|--------|-----------------------------------------|----------------------------------------------|-------------------------------------------------------|---------------------------------------|---|
| Connection options              | Portal login and connect options<br>User: user@ise.de | Logout | Connector <u>s</u> :<br><u>F</u> ilter: | Dokumentationsgerät<br>IS-YYYYYYP6 (offline) | <ul> <li>✓</li> <li>✓</li> <li>Online only</li> </ul> | <u>Connect</u><br>✓ <u>R</u> econnect | C |

Figure 16 Using SDA connector via Portal Connect

After selecting an SDA connection from the list, its configuration will appear. If the SDA connector is being used with this client for the first time, a default configuration is created.

Once you have adjusted the configuration to suit your applications (see Section 4.3 "Configuration of the access options of an SDA connector" ff.), you can establish the connection using the "Connect" button.

Furthermore, you may choose the "Reconnect" option. If activated, after being disconnected (e.g. caused by a daily Internet service provider reconnect) the Windows Client tries to automatically re-establish the connection. This option can be used in conjunction with the execution of External Commands (see below).

If you are working with multiple SDA connectors, you have the option of using a filter. You can enter a text and limit the selection to the connectors currently logged in ("online") to the portal.

# 4.3 Configuration of the access options of an SDA connector

In addition to HTTP access, for which an SDA client is not required, the standard use of the ise smart connect KNX Remote Access is the secure remote accessing of KNX installations via the KNX/IP protocol. For this reason, the configuration for this service is always visible and activated as standard. In addition, the software of ise smart connect devices can also be updated remotely if necessary with the ise Update Tool using SDA.

In addition to KNX/IP, the SDA client also offers easy access for secure remote configurations of the Gira HomeServer. A project can be updated using the HomeServer Expert here, and a bus connection can also be established over the Eiblib/IP protocol.

It is also possible to use TCP remote access connections directly, e.g. for the Microsoft Remote Desktop Protocol (RDP).

The use, and thus also the configuration, of access to a Gira HomeServer or additional TCP connections is optional and can thus be activated or deactivated using the settings of the respective SDA connector (see figure).

By using the "External Command" option, it is possible to execute an external application after establishing a connection, as well as after a connection breakdown.

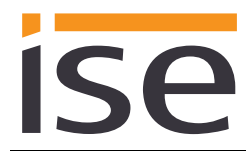

Figure 17 SDA connector configuration options

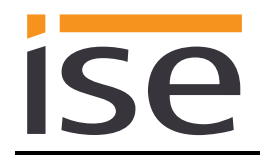

## 4.3.1 Access to a KNX installation via KNX-IP

The configuration for secure KNX/IP remote access is comprised of three options. KNX/P access can always be deactivated if you only require quick access to a computer via Remote Desktop and don't need KNX/IP, for example.

If KNX/IP access is permitted, all KNX/IP tunnelling servers and KNX/IP devices found on the remote network which support fast IP download (see ETS options) are reported on the computer with the ETS as standard so that they appear in the Connection Manager of the ETS. (Heed the important note on use with ETS4 versions prior to ETS4.2 at the end of this chapter.) To see at a glance which devices are connected via SDA, a prefix of your choice with up to eight characters can be entered. If desired, you can also make only the tunnelling server of the ise smart connect KNX Remote Access accessible via SDA, e.g. because there are many devices on the remote network and you are in a hurry.

| KNX/IP<br>V Enable KNX/IP remote access                                  |                |  |
|--------------------------------------------------------------------------|----------------|--|
| Always use SDA Connector only for KNX access Prefix for exposed KNX/IP d | levices: SDA - |  |

Figure 18 KNX/IP remote access configuration

**Important note**: If **ETS4 versions prior to ETS4.2** are used, problems can arise during automatic detection of the KNX/IP interfaces in the ETS4 where they do not appear. In this case, the interfaces must be configured manually in the ETS4!

For this purpose, you manually create a new connection in ETS4, issue the desired name and copy the corresponding IP address and port from the SDA client to the input fields in the ETS4. The SDA client provides assistance here if a connection is open by offering buttons for copying the corresponding values to the clipboard. Refer to the following figure for this.

| Name                     | Remote IP address | Remote UDP port | SDA IP address (ETS) | SDA UDP port (ETS) |
|--------------------------|-------------------|-----------------|----------------------|--------------------|
| se KNX Remote Access     | 192.168.137.159   | 3671            | 172.24.242.137 Cop   | y 35000 Copy       |
|                          |                   |                 |                      |                    |
|                          |                   |                 |                      |                    |
| New connection           |                   | 23              |                      |                    |
| Properties               |                   |                 |                      |                    |
| Name: SDA Connection     |                   |                 |                      |                    |
|                          |                   |                 |                      |                    |
| KNXnet/IP                |                   |                 |                      |                    |
|                          |                   |                 |                      |                    |
| communication parameters |                   |                 |                      |                    |
| 172,24                   | .242.137          |                 |                      |                    |
| Port: 35000              |                   | de              |                      |                    |
|                          |                   |                 |                      |                    |
|                          |                   |                 |                      |                    |
|                          |                   |                 |                      |                    |
|                          |                   |                 |                      |                    |
|                          |                   |                 |                      |                    |
|                          |                   |                 |                      |                    |
|                          |                   |                 |                      |                    |
|                          |                   |                 |                      |                    |
|                          | UN Ca             | ncel            |                      |                    |

Figure 19 Manual KNX/IP interface configuration for ETS prior to ETS4.2

<u>Note:</u> The SDA client remembers the locally used port (starting with 35000) for each tunnelling server from the remote network so that the manually established connections remain valid later on for a new SDA connection to the same installation.

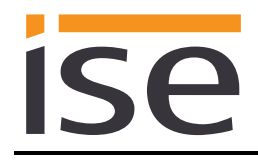

**Note:** SDA communication is specially optimised for KNX communication so that it still functions reliably even with slow Internet connections.

## 4.3.2 Updating the software of ise smart connect devices

The ise Update Tool is available for updating the device software (firmware) of ise smart connect devices should this be required. If you activate the option for the firmware update in the SDA client, you can then also update the software remotely using the ise Update Tool.

Please note here, that the SDA connection must already have been established by the time the ise Update Tool is started.

A description of the update procedure with the ise Update Tool is provided with the tool.

**Important note:** Searching for and querying devices for the firmware update noticeably delays establishment of the SDA connection. Please only activate this option if you want to perform a firmware update. In addition, many ise smart connect products have also come to support firmware updating via the device website!

### 4.3.3 Remote configuration of Gira HomeServer and the use of Eiblib/IP

To ensure secure remote access to the Gira HomeServer, the IP address or local DNS name of the HomeServer in the installation, i.e. the remote network, must be entered.

It is then possible to authorise remote access for the HomeServer Expert. Since the HomeServer is configured over port 80, which is usually already in use on computers, we recommend port 8081. Any other available port can be used, however. Ports below 1000 are not recommended, though. As standard, ports 50000, 50001 and 50002 are used for the Eiblib/IP protocol. These ports are usually available on the local computer, so adjustments are generally not necessary here.

| Gira HomeServer                                       |                           |
|-------------------------------------------------------|---------------------------|
| 172.24.248.168                                        | HomeServer IP or DNS name |
| ✓ Enable Gira Expert remote access on local port 8081 | 0                         |
| ✓ Enable Eiblib/IP remote access                      | 0                         |

Figure 20 Gira HomeServer remote access configuration

To be able to load the HomeServer on the remote network with the Expert via SDA, you must select the "Other address" option in the "Transfer project" dialog box with an active SDA connection; always enter 127.0.0.1 as the IP address, followed by the configuration port (default is 8081).

| /ia network Via serial po                                                | rt Save in file |        | Transfer mode:                                                                                             |                             |     |
|--------------------------------------------------------------------------|-----------------|--------|----------------------------------------------------------------------------------------------------|-----------------------------|-----|
| C Local address (172.24<br>C Berrito access (++)<br>O Different address: | 1.248.168:80)   | : 8081 | <ul> <li>Transfer images</li> <li>Transfer data</li> <li>Restart only</li> <li>Delete retentive</li> </ul> | +data+voice messa<br>memory | ges |
| Portal address:                                                          |                 |        | Messages:                                                                                                  |                             |     |
| IP port:                                                                 | 80              |        |                                                                                                    |                             |     |
| User data for login:                                                     |                 |        |                                                                                                    |                             |     |
| User name:                                                               | admin           | -      |                                                                                                    |                             |     |
| Password/PIN:                                                            | *******         |        |                                                                                                    |                             |     |
| Save password                                                            |                 |        |                                                                                                    |                             |     |

Figure 21 Transferring a project with the Expert via SDA

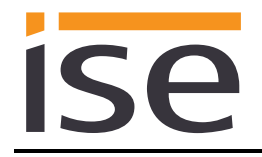

To use Eiblib/IP with the HomeServer, you must create a connection of type "Eiblib/IP" in the ETS as usual. As with the Expert, the server address 127.0.0.1 is always to be entered here. The ports can retain their default values (50000, 50001, 50002).

| Properties   |                 |  |  |
|--------------|-----------------|--|--|
| Name: SD/    | A HomeServer    |  |  |
| Type: IP (I  | EBlib/IP) 🔻     |  |  |
| Communica    | tion parameters |  |  |
| Server:      | 127.0.0.1       |  |  |
| Protocol:    | TCP             |  |  |
| Config Port: | 50000           |  |  |
| Read Port:   | 50001           |  |  |
| Write Port:  | 50002           |  |  |
| COM Port:    | COM1 •          |  |  |
|              | OK Cancel       |  |  |

Figure 22 Using the HomeServer with Eiblib/IP via SDA for KNX connection

## 4.3.4 Using other TCP protocols via SDA

Through the "TCP remote access connections" settings, you can use other TCP-based IP protocols via SDA. The Microsoft Remote Desktop Protocol (RDP), for example, is well known. This protocol is used by the Microsoft Remote Desktop connection application. Here as well, it is generally the case that the port is already used locally by the computer, which is why the translation to a port is required (as in the example in the following figure).

| 4 | Add Delete                    |                 |                |                                 |
|---|-------------------------------|-----------------|----------------|---------------------------------|
|   | Remote IP address or DNS name | Remote TCP port | Local TCP port | Comment                         |
|   |                               | PDD (2200)      | 40000          | Develop Access Mindows Computer |
|   | computername                  | KDP (5569)      | 40000          | Remote Access Windows Computer  |

Figure 23 TCP remote access configuration

**Note:** It is often the case that you can no longer use the TCP port which must be addressed on the device on the remote network (3389 in this example, the standard port for RDP) on your computer, for example because you have installed software to your computer which is already using this port. In this case, you must find another port which is available. It can help to use ports starting with 40,000 here, for example (as in our example).

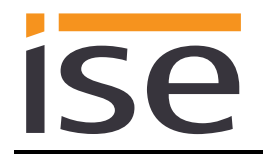

If you then want to establish a remote desktop connection to the target computer via SDA ("computername" in our example), you will still have to enter the port if it does not correspond to the default port. In our example, the connection can be established as follows.

| 🈼 Remote D        | esktop Connection            |                      |
|-------------------|------------------------------|----------------------|
|                   | Remote Deskto<br>Connection  | op<br>1              |
| <u>C</u> omputer: | 127.0.140000                 | •                    |
| User name:        | None specified               |                      |
| You will be a     | sked for credentials when yo | u connect.           |
| Options           |                              | Connect <u>H</u> elp |

Figure 24 Using remote desktop

**Note:** Writing the port with a preceding ":" directly after the so-called host name is common syntax for the explicit specification of a port (only required if not the default port). With HTTP, e.g. http://127.0.0.1:40003/index.html.

Protocols such as Telnet and SSH can also easily be used via SDA.

#### 4.3.5 Execute External Commands/Applications

By using the "External Command" option, it is possible to execute an external application after establishing a connection, as well as after a connection breakdown.

For example, files can be down- or uploaded via curl, or an application running on the client, using SDA, can be paused and restarted after a reconnect. Combining this feature with the Reconnect option when connecting (see above) allows automating commands to perform on every connection state change.

| External commands                                |      |            |                                                                                               |  |  |  |
|--------------------------------------------------|------|------------|-----------------------------------------------------------------------------------------------|--|--|--|
| Execute after connect:                           | curl | Arguments: | "https://192-168-1-2-isyyyyyyp6.httpaccess.net/index.html?sdaServiceId=ISYYYYYYP6&sdaAKey="AB |  |  |  |
| Execute after disconnect:                        |      | Arguments: |                                                                                               |  |  |  |
| Wait for commands to finish (blocks SDA client). |      |            |                                                                                               |  |  |  |

Figure 25 Configuration of External Commands

Enter the name of the command or application on the left text field, with its full path if required. All arguments for the external command are put into the specific Arguments text field.

In addition, it can be configured to make the Windows Client wait for the external command to finish. <u>Note:</u> Waiting for the external commands to finish blocks the Windows Client completely, until the program has exited.

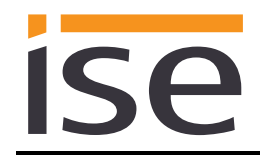

# 4.4 Starting the SDA connection and status display

Starting the secure connection to the SDA connector is carried out in the same way for both Quick Connect and Portal Connect via the "Connect" button. Should an error occur when the connection is being established, a corresponding error message will be displayed.

If the connection is established successfully, configuration options are deactivated, as the connection cannot be modified when the connection is active.

In the top element, green text with the date and time of the start of the connection and IP information of the local computer and the SDA connector on the remote network is displayed. This serves diagnostic purposes and is very helpful for providing information to experts.

For all three connection types (KNX/IP, Gira HomeServer and TCP), a button with an information graphic is likewise displayed after start-up. Should errors occur with individual connections, e.g. if not a single KNX/IP device was found or a TCP connection could not be established, a button with a warning triangle also appears. All the buttons have tool tips and also display the text in an input field when you press them. In the following figure, a TCP connection could not be established.

| Becure Device Access Client for                                                                                                    |                                                                                                    | - 0              | ×        |  |  |  |
|----------------------------------------------------------------------------------------------------|----------------------------------------------------------------------------------------------------|------------------|----------|--|--|--|
| SDA connection options                                                                                                    |                                                                                                    |                  |          |  |  |  |
| Connection type                                                                                                    |                                                                                                    | $\odot$          |          |  |  |  |
| Portal      Quick Connect                                                                                                    | User: user@ise.de Logout Connectors: * Dokumentationsgerät, ise GmbH<br>IS-YYYYYYP6 (192.168.137.203) | Disconnect       |          |  |  |  |
| Active Connections<br>Connection established since 3/8                                                                                                | /2017, 10:45 AM via 172.24.242.137 to 192.168.137.203 (SW: 1.2.3242/265d13c/kim-secure/3242)          |                  |          |  |  |  |
| Configuration for SDA Connector                                                                                                    | IS-YYYYYP6 💿 🕒                                                                                        |                  |          |  |  |  |
| Enable KNX/IP remote acces                                                                                                    | 5 1 KNX/IP device(s) found (optimized KN                                                              | X communication) | 1        |  |  |  |
| ✓ Always use SDA Connect                                                                                                    | or only for KNX access Prefix for exposed KNX/IP devices: SDA -                                       |                  |          |  |  |  |
| ise smart connect KNX firmware                                                                                                    | update<br>IX remote firmware update                                                                   |                  | <b>i</b> |  |  |  |
| Gira HomeServer                                                                                                    | HomeServer IP or DNS name                                                                             |                  |          |  |  |  |
| Enable Gira Expert remote a                                                                                                    | cess on local port 8081 💿                                                                             |                  |          |  |  |  |
| Enable Eiblib/IP remote acce                                                                                                    | TCP connections which could not be started successfully:                                              |                  |          |  |  |  |
| TCP remote connections Local port 3389 to 127.0.0.1:3389: Only one usage of each socket address (protocol/network address/port) is normally permitted |                                                                                                    |                  |          |  |  |  |
| 1 TCP connection(s) configured                                                                                                    |                                                                                                    | <b>A</b>         | 1        |  |  |  |

Figure 26 Status information in the SDA client after connection establishment

**Important note:** By far the most frequently occurring problem is a configuration which uses a local port which is already in use by another application. In the example in the figure, this is port 50000. In this case, the operating system error message is "Normally, each socket address (protocol, network address or connection) may only be used once". In this case, please select a different local port!

**Note for experts:** Below the button for the general settings at the top right there is a button with a symbol resembling a piece of paper which has been written on. It provides detailed connection information to experts in a log book window.

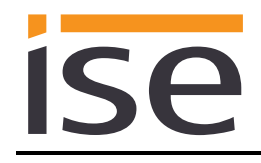

# 4.5 Measuring communication speed

By pressing the button with the stop watch symbol to the right of the configuration button, you can make a time measurement for a communication round trip, i.e. the time from the transmission of a request to the target network of the SDA connector to the reception of a response from the SDA connector, once a connection has been established. With fast connections, this time is in the range of 30–40 milliseconds. With slow connections, it can take several seconds.

#### <u>Important note:</u> If the communication round trip takes over 5 seconds on average, KNX communication is problematic.

## 4.6 Closing an SDA connection

When you are finished, close the active connection by pressing the "Disconnect" button. The connection is also closed automatically when the SDA client is closed.
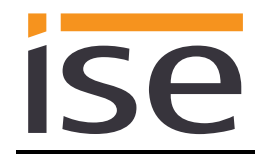

# 5 Installation, electrical connection and operation

## 5.1 Device design

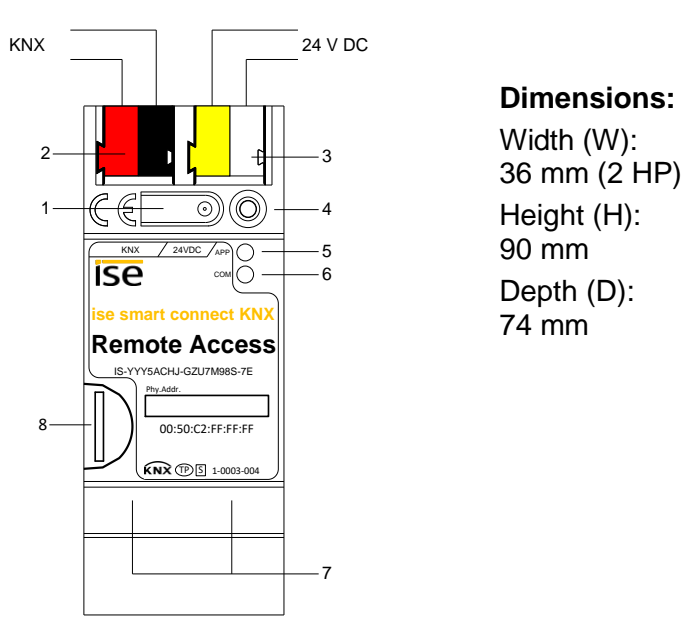

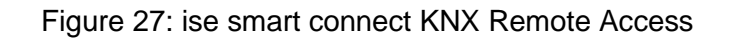

| 1 | Programming button for KNX    | Switches the                           | Switches the device to the ETS programming mode or vice versa.                                                                             |            |                                                                                    |  |
|---|-------------------------------|----------------------------------------|----------------------------------------------------------------------------------------------------|------------|------------------------------------------------------------------------------------|--|
| 2 | KNX connection (twisted pair) | On left:<br>On right:                  | (+/red)<br>(–/black)                                                                                                    |            |                                                                                    |  |
| 3 | Connection for power supply   | DC 24 to 30<br>On left:<br>On right:   | IC 24 to 30 V, 2 W (at 24 V)<br>In left: (+/yellow)<br>In right: (–/white)                                                                 |            |                                                                                    |  |
| 4 | KNX programming LED (red)     | Red:                                   | ted: Device is in ETS programming mode                                                                                                    |            |                                                                                    |  |
| E | ED ABB (groop)                | Green:                                 | Normal operation                                                                                                    |            |                                                                                    |  |
| 5 | LED APP (green)               | Off/flashes:                           | s: For start or diagnosis code, see 7.2.1/7.2.2                                                                                            |            |                                                                                    |  |
| 6 | LED COM (yellow)              | Yellow:                                | Normal operation (brief dark phases indicate KNX telegram traffic)                                                                         |            |                                                                                    |  |
|   |                               | Off/flashes:                           | For start or diagnosis codes, see 7.2.1/7.2.2                                                                                              |            |                                                                                    |  |
| 7 | Ethernet connection           | LED 10/100<br>On: 100 Mb<br>Off: 10 Mb | 0 speed (green) LED link/ACT (orange)<br>1bit/s On: Connection to IP network<br>1bit/s Off: No connection<br>flashes: Data reception on IP |            | /ACT (orange)<br>Connection to IP network<br>No connection<br>Data reception on IP |  |
| • |                               | The SD card                            | l is not used in th                                                                                                    | ne current | device software.                                                                   |  |
| 8 | MicroSD card holder           | Media size:<br>Format:                 | Up to 32 GB microSDHC<br>FAT32                                                                                                    |            | IC                                                                                 |  |

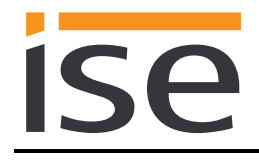

## 5.2 Safety notes

Electrical devices may only be installed and mounted by a qualified electrician. In doing so, the applicable accident prevention regulations must be observed. Failure to observe the installation instructions can result in damage to the device, fire or other dangers.

#### DANGER! Electric shock if live parts are touched. Electric shock may lead to death. Isolate connection cables before working on the device. Cover up live parts in the vicinity!

Please see the operating instructions enclosed with the device for more information.

## 5.3 Mounting and electrical connection

#### Mounting the device

- Snap it on to the top-hat rail as per DIN EN 60715, vertical mounting; network connections must face downward.
- I A KNX data rail is not required; the connection to KNX-TP is established using the accompanying bus connection terminal.
- ☑ Observe temperature range (0 °C to +45 °C); do not install over heat-emitting devices and ensure sufficient ventilation/cooling if necessary.

#### **Connecting the device**

- Connect the KNX-TP bus line to the KNX connection of the device using the included KNX bus connection terminal. The bus line must be led to near the device terminal with the sheathing in tact! Bus line leads without sheathing (SELV) must be installed isolated in such a way that they are securely protected from all non-safety-low-voltage lines (SELV/PELV) (comply with ≥ 4 mm spacing or use cover; see also VDE regulations on SELV (DIN VDE 0100-410/"Secure isolation", KNX installation specifications)!
- Connecting the external power supply to the power supply connection (3) of the device using a KNX device connection terminal, preferably yellow/white.
   Polarity: left/yellow: (+), white/right: (-).

<u>Note:</u> If the "non-choked" auxiliary power output of a KNX power supply is used as an auxiliary energy source, you must ensure that the overall current consumption (including all KNX-TP devices) on the line segment does not exceed the rated voltage of the power supply.

• Connection of one or two IP network lines to the network connection of the device (7).

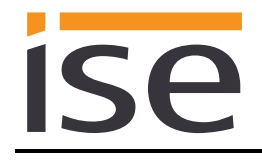

#### Mounting/removing a cover cap

A cover cap can be mounted for protection of the KNX bus and power supply connections from dangerous voltage, particularly in the connection area.

The cap is mounted with an attached bus and power supply terminal and a connected bus and power supply line to the rear.

- Mounting the cover cap: The cover cap is pushed over the bus terminal until it audibly engages (comp. Figure 28A).
- Removing the cover cap: The cover cap is removed by pressing it in slightly on the side and pulling it off to the front (comp Figure 28B).

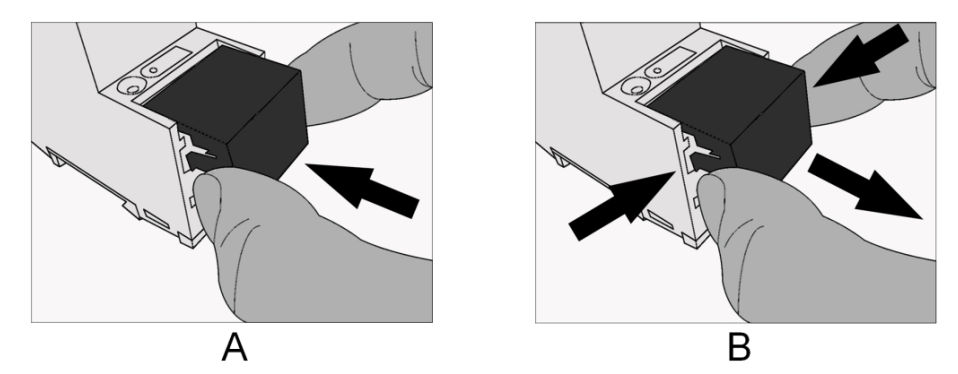

Figure 28 Mounting/removing a cover cap

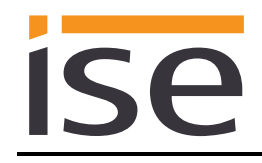

# 6 Configuration in the ETS

<u>Note:</u> Upon delivery and also after a factory reset, the ise smart connect KNX Remote Access is configured as follows before it is loaded with ETS for the first time:

- Remote access is always activated, namely for the "residents" user group and via "QuickConnect".
- The physical address is 15.15.255, and the three additional physical addresses for the tunnelling server all have the address 15.15.254.

Configuration of the ise smart connect KNX Remote Access is divided into the following steps:

| Pre               | eparations:                                                                                                    | For explana-<br>tions, see     |
|-------------------|----------------------------------------------------------------------------------------------------|--------------------------------|
| 1                 | Mount device and connect it to KNX bus connection and auxiliary voltage.                                                                                                    | $\rightarrow$ Chapter 5        |
| 2                 | Install the ise smart connect KNX Remote Access on the IP network with an Internet connection.                                                                                                    |                                |
| Со                | nfiguration via ETS:                                                                                                    |                                |
| Afte<br>cor<br>ET | er installing the device and connecting the bus, power supply and Ethernet, the d<br>nmissioned. The preparatory configuration is carried out using the Engineering T<br>S, available from the KNX Association, see <u>www.knx.org</u> .                                                                                                    | levice can be<br>ool Software, |
| 1                 | Create the ise smart connect KNX Remote Access as a device in the ETS.                                                                                                    | $\rightarrow$ Section 6.1      |
| 2                 | Assign the physical address of the device and the maximum three physical addresses of the interface as usual according to the KNX topology.<br><b>Important note:</b> As one of the first devices on the market to do so, the ise smart connect KNX Remote Access utilises the ETS option (ETS4 and later) where interface addresses can already be configured in the ETS project. The ETS also makes sure here that overlapping with other devices in the project does not occur. For this reason, we strongly recommend using this function! | $\rightarrow$ Section 6.2      |
| 3                 | Set IP address, IP subnet mask and default gateway address of the ise smart connect KNX Remote Access or select "Obtain an IP address auto-matically (from a DHCP server)".                                                                                                    | $\rightarrow$ Section 6.3      |
| 4                 | Set general parameters, incl. DNS server for the ise smart connect KNX Re-<br>mote Access.                                                                                                    | $\rightarrow$ Section 6.4.1    |
| 5                 | Connect group addresses to group objects as usual.                                                                                                    | $\rightarrow$ Section 6.5      |

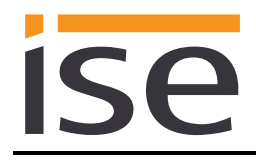

6 The ise smart connect KNX Remote Access is now ready for commissioning via *"Program ETS"* and for testing of the functions.

## 6.1 Configuration step 1 – Create ise smart connect KNX Remote Access as device in the ETS

If it has not yet been done, import the ETS device application to the ise smart connect KNX Remote Access once in the device catalogue of its ETS, for example using the "*Import Products*" function on the start page of the ETS.

You can download the ETS application from our website under <u>www.ise.de</u> free of charge.

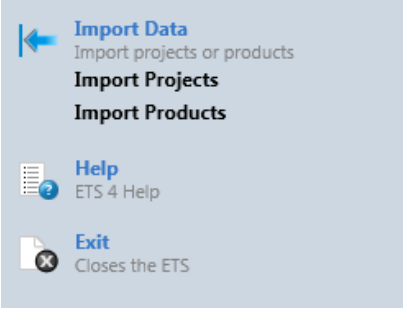

Figure 29 Product import via the ETS4 start page

The other explanations in this document refer to

| Hardware     |                              | Application software |                              |  |
|--------------|------------------------------|----------------------|------------------------------|--|
| Device:      | ise smart connect KNX Remote | Application:         | ise smart connect KNX Remote |  |
|              | Access                       |                      | Access                       |  |
| Manufacturer | : ise GmbH                   | Version:             | V3.1                         |  |
| Order No.    | 1-0003-004                   |                      |                              |  |
| Version:     | V1.0                         |                      |                              |  |
| Design:      | DRA (series installation)    |                      |                              |  |

If you already have an ETS project with a previous database entry, you can also update the application program. To do this, drag the new database entry to the project and then select the device with the old database entry. Now, in the device "*Properties*," select "*Information*" and then the "*Application*" (ETS 4.2) or "*Application program*" (ETS 5) tab.

Here, use the "Update application program" (ETS 4.2) or "Update" (ETS 5) button to replace the old database entry. Existing links with group addresses are not lost. The newly added device can now be deleted again.

In ETS 4.2, you require a special license for this. From ETS 5, this is possible with every license.

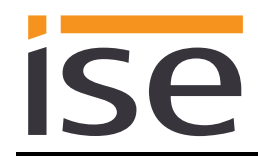

# 6.2 Configuration step 2 – Assigning physical addresses

The ise smart connect KNX Remote Access has access to three tunnelling servers (KNX/IP interfaces). These interfaces can also be used for downloading and in the group and bus monitor modes. In addition to the physical address of the device, the device also has (up to) three additional physical interfaces.

As with many products today, they can be configured via the interface settings after opening the KNX/IP connection in the ETS. In this case, you must be very careful to ensure that the addresses have not already been used for other purposes. Starting with ETS4, it is possible to specify the number of additional addresses for products so that they are configurable in the ETS. A list with the additional addresses appears for this purpose below the input window for the physical address in the device properties in the ETS. In this case, the ETS ensures the uniqueness of the addresses in the project and is loaded into the device automatically when programming the physical address.

| Propertie        | s          |           | >                   |
|------------------|------------|-----------|---------------------|
| 0                |            | $\square$ | 1                   |
| Settings         | IP         | Comments  | Information         |
| Name             |            |           |                     |
| ise KNX Remote   | Access     |           |                     |
| Individual Add   | ress       |           |                     |
|                  | 1.1 .      | 20 🌲      | Park                |
| Туре             | Addre      | ss        |                     |
| Device address   | 1.1.20     | Ci        | onfigure additional |
| Additional addre | ess 1.1.21 | h         | ere.                |
| Additional addre | ess 1.1.22 |           |                     |
| Additional addre | ess 1.1.23 |           |                     |

Figure 30 Configuring addresses

If you do not require all three interfaces, you can also enable addresses using the "Park" function. When adding a

device, the ETS usually pre-sets the additional addresses automatically.

# 6.3 Configuration step 3 – Setting the IP address, subnet mask and address of the default gateway

In addition to the physical address on the KNX network, the ise smart connect KNX Remote Access must also be assigned an address on the IP data network. This includes the following information:

- IP address
- Subnet mask
- Address of the default gateway
- DNS server

This can occur in two ways, either

- automatically by obtaining the data from a DHCP server (e.g. integrated in the router of the data network) or
- via manual setting in the ETS.

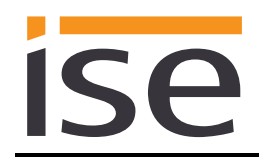

Proceed as follows for this purpose:

1. Select the device in the ETS.

- 2. Display the properties of the device in the sidebar of the ETS as shown in Figure 1.
- 3. Select the "IP" tab as per Figure 32. Then select either
  - Obtain an IP address automatically (default)
  - The address data are obtained automatically from a DHCP server on the data network.

or

⊙ Use the following address

and enter the data manually. You can usually obtain the permissible IP address range and the subnet mask and default gateway from the router configuration interface.

Important: If the device is not used with DHCP, the DNS entry must be set correctly in the parameters of the device (see Section 6.4 "Setting general parameters.")!

| 500                         |            |          |             |
|-----------------------------|------------|----------|-------------|
| Settings                    | IP         | Comments | Information |
| Name                        |            | ~        |             |
| 111111111111                |            |          |             |
| ise KNX Rem                 | ote Access |          |             |
| ise KNX Rem<br>Individual A | ote Access |          |             |

# Figure 31 Device properties dialogue of the ETS

| ()<br>()                              |             |               | 1           |
|---------------------------------------|-------------|---------------|-------------|
| Settings                              | IP          | Comments      | Information |
| Obtain ar                             | IP address  | automatically |             |
| 🔘 Use the fo                          | ollowing IP | address       |             |
| IP Addres                             | ss          |               |             |
| 127.0.0.1                             |             |               |             |
| Subnet N                              | lask        |               |             |
| 255.255.2                             | 255.255     |               |             |
| Default G                             | iateway     |               |             |
| 1 1 1 1 1 1 1 1 1 1 1 1 1 1 1 1 1 1 1 |             |               |             |

Figure 32 Setting of the IP address data of the device on the "IP" tab in the sidebar of the ETS

If the O *Obtain an IP address automatically* setting is used, a DHCP server must issue the ise smart connect KNX Remote Access a valid IP address.

If a DHCP server is not available for this setting, the device starts up after a waiting time with an auto IP address (address range from 169.254.1.0 to 169.254.255).

As soon as a DHCP server is available, the device is automatically assigned a new IP address

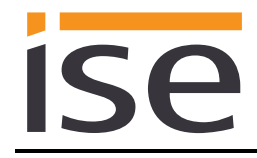

## 6.4 Setting general parameters.

## 6.4.1 Parameter page General

The default value of each parameter is marked in **bold**.

| Parameter                                        | Entry/Selection                     | Remarks                                                                                                    |
|--------------------------------------------------|-------------------------------------|----------------------------------------------------------------------------------------------------|
| DNS server (if not using                         | Default gateway                     | The IP address of the default gateway is used (see<br>Section 6.3 Configuration step 3 – Setting the IP ad-<br>dress, subnet mask and address of the default gate-<br>way).                                                                                                    |
| DHCP)                                            | Individual DNS<br>server IP address | With this parameter, it is possible to set up an indi-<br>vidual IP address of the DNS server.                                                                                                    |
|                                                  | 0.0.0.0                             | The individual DNS server IP address. If 0.0.0.0 is used, the default gateway is used.                                                                                                    |
|                                                  | as before restart                   | After a restart, the general remote access status is<br>set to the last known value before the restart. If the<br>general remote access status is enabled before the<br>restart, for example, the remote access status is<br>also enabled after a restart.                              |
| eral                                             | enabled                             | Enables the device to establish a connection to the SDA portal server after each restart.                                                                                                    |
|                                                  | disabled                            | Prohibits the device establishing a connection to the SDA portal server after each restart.                                                                                                    |
| Remote access for the<br>"residents" group, "in- | as before restart                   | After a restart, the remote access status of the re-<br>spective group or "Quick Connect" is set to the last<br>known value before the restart. If the remote access<br>status is enabled before the restart, for example, the<br>remote access status is also enabled after a restart. |
| "Quick Connect" after a restart.                 | enabled                             | Enables remote access for the respective group or "Quick Connect" after each restart.                                                                                                    |
|                                                  | disabled                            | Prohibits remote access for the respective group or "Quick Connect" with each restart.                                                                                                    |

| Parameter                               | Entry/Selection | Remarks                                                                                                    |
|-----------------------------------------|-----------------|----------------------------------------------------------------------------------------------------|
| Number of SDA notifica-<br>tion objects | 10              | The number of SDA notification objects is specified<br>here (max. 10).<br>The "101 ff" group objects are visible according to<br>the selection. |
| Separator for floating point numbers    | " "<br>"."      |                                                                                                    |

According to the number of SDA notifications selected above, the DP types and other parameters of the respective SDA notification can now be specified (SDA notification 1 = group object 101, SDA notification 2 = group object 102 etc.).

#### SDA notification "N"

| Parameter                                 | Entry/Selection                                                                                                    | Remarks                                                                                                    |
|-------------------------------------------|----------------------------------------------------------------------------------------------------|----------------------------------------------------------------------------------------------------|
| Datapoint type                            | Bool (1 bit, DPT 1.001)<br>Percent (1 byte, DPT 5.001)<br>Counter (1 byte, DPT 5.010)<br>Float (2 bytes, DPT 9.*)<br>Text (14 bytes, DPT 16.001) | The desired data type of the respective SDA notification can be selected.                                                                                                    |
| Notification only in case of value change | <b>н н</b><br>п√п                                                                                                    |                                                                                                    |
| Filter                                    | Text                                                                                                    | The filter can be comprised of a fixed<br>value or up to two conditions. With DPT<br>1.001 (boolean), the filter is possible via<br>a selection list. For a description, see<br>parameter dialogue. |
| Priority                                  | <b>Low</b><br>High<br>Alarm                                                                                                    |                                                                                                    |
| Category                                  | Text                                                                                                    | Can be used to filter the SDA notifica-<br>tions and their forwarded messages on<br>the SDA portal.                                                                                                 |
| Subject                                   | Text                                                                                                    | For a description, see parameter dia-<br>logue. Used when sending e-mails as<br>"Subject."                                                                                                    |
| Text                                      | Text                                                                                                    | For a description, see parameter dia-<br>logue. Used when sending e-mails as<br>"Text."                                                                                                    |
| Add attachment                            | <b>"No"</b><br>"Yes"                                                                                                    |                                                                                                    |
| URL of the attach-<br>ment                | Text                                                                                                    | Only http requests are supported.<br>Observe the maximum permissible file<br>size of 250 kB.                                                                                                    |

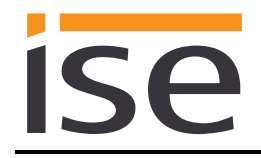

## 6.5 Connect group addresses to group objects.

The following group objects are available for the connection of group addresses at the ise smart connect KNX Remote Access.

**Important note for all group objects which signal an active connection:** When HTTP access is used, i.e. without an SDA client, the connection to the device (if permitted) is not closed immediately after loading the pages or closing the browser. This relates to the technical optimisation of HTTP access in the SDA portal server. HTTP connections can require up to five minutes until they are closed. This means that the corresponding group objects which signal an active connection also do not signal closing until this point in time. If the SDA client is used, on the other hand, the connection is closed synchronously.

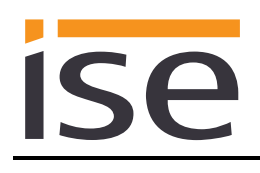

| Object                                                                                     | Name                                                             | Direction                           | Data width                              | DP type                | Flags<br>(CRWTU)    |
|--------------------------------------------------------------------------------------------|------------------------------------------------------------------|-------------------------------------|-----------------------------------------|------------------------|---------------------|
| ■≓ 1                                                                                       | Grant remote access                                              | Write                               | 1 bit                                   | 1.003                  | C-W                 |
| Rubric:                                                                                    | Remote access                                                    | Data type:                          | Enable                                  |                        |                     |
| Function:                                                                                  | Allows or prohibits the connection establishment is the outside. | ection of the de<br>prohibited, the | evice to the SDA p<br>device is never a | oortal se<br>Iccessibl | erver. If<br>e from |
| Description:                                                                               | 1 = Allow, $0 = $ Prohibit                                       |                                     |                                         |                        |                     |
| Object                                                                                     | Name                                                             | Direction                           | Data width                              | DP type                | Flags<br>(CRWTU)    |
| ■≠ 2                                                                                       | Grant remote access —<br>Status                                  | Read                                | 1 bit                                   | 1.003                  | CR-T-               |
| Rubric:                                                                                    | Remote access                                                    | Data type:                          | Enable                                  |                        |                     |
| Function:                                                                                  | Indicates whether the device                                     | e is allowed to                     | connect to the se                       | rver.                  |                     |
| Description:                                                                               | 1 = Allowed, 0 = Prohibited                                      |                                     |                                         |                        |                     |
| Object                                                                                     | Name                                                             | Direction                           | Data width                              | DP type                | Flags<br>(CRWTU)    |
| <ul><li>➡</li><li>3 (residents)</li><li>5 (installers)</li><li>7 (Quick Connect)</li></ul> | Grant remote access                                              | Write                               | 1 bit                                   | 1.003                  | C-W                 |
| Rubric:                                                                                    | Remote access                                                    | Data type:                          | Enable                                  |                        |                     |
| Function:                                                                                  | Allows or prohibits remote ad via "Quick Connect".               | ccess for each                      | of the members o                        | of the gr              | oup or              |
| Description:                                                                               | 1 = Allow, $0 = $ Prohibit                                       |                                     |                                         |                        |                     |
| Object                                                                                     | Name                                                             | Direction                           | Data width                              | DP type                | Flags<br>(CRWTU)    |
| <ul><li>■↓ 4 (residents)</li><li>6 (installers)</li><li>8 (Quick Connect)</li></ul>        | Grant remote access —<br>Status                                  | Read                                | 1 bit                                   | 1.003                  | CR-T-               |
| Rubric:                                                                                    | Remote access                                                    | Data type:                          | Enable                                  |                        |                     |
| Function:                                                                                  | Indicates whether remote ac<br>"Quick Connect".                  | cess is granted                     | l for members of                        | the gro                | up or via           |
| Description:                                                                               | 1 = Allowed, 0 = Prohibited                                      |                                     |                                         |                        |                     |

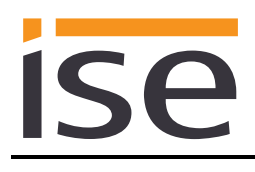

| Object                                                                                     | Name                                                                                       | Direction                                | Data width                             | DP type                | Flags<br>(CRWTU) |
|--------------------------------------------------------------------------------------------|--------------------------------------------------------------------------------------------|------------------------------------------|----------------------------------------|------------------------|------------------|
| ■≵  20                                                                                     | State portal connection                                                                    | Read                                     | 1 bit                                  | 1.011                  | CR-T-            |
| Rubric:                                                                                    | Remote access                                                                              | Data type:                               | Status                                 |                        |                  |
| Function:                                                                                  | Indicates whether connectio mation see group object 31.                                    | n to portal is e                         | stablished. For d                      | letailed ir            | nfor-            |
| Description:                                                                               | 1 = Connected, $0 = $ Disconn                                                              | nected                                   |                                        |                        |                  |
| Object                                                                                     | Name                                                                                       | Direction                                | Data width                             | DP type                | Flags<br>(CRWTU) |
| ■\$ 21                                                                                     | State any remote<br>connection                                                             | Read                                     | 1 bit                                  | 1.011                  | CR-T-            |
| Rubric:                                                                                    | Remote access connection                                                                   | Data type:                               | Status                                 |                        |                  |
| Function:                                                                                  | Indicates whether at least a of the connection type.                                       | remote connec                            | ction is currently                     | active, r              | egardless        |
| Description:                                                                               | 1 = Active, 0 = Not active                                                                 |                                          |                                        |                        |                  |
| Object                                                                                     | Name                                                                                       | Direction                                | Data width                             | DP type                | Flags<br>(CRWTU) |
| <ul> <li>➡之 22 (residents)</li> <li>23 (installers)</li> <li>24 (Quick Connect)</li> </ul> | State any remote connection                                                                | Read                                     | 1 bit                                  | 1.011                  | CR-T-            |
| Rubric:                                                                                    | Remote access connection                                                                   | Data type:                               | Status                                 |                        |                  |
| Function:                                                                                  | Indicates whether in each ca<br>tive for the group or via "Qu                              | ase a remote ad<br>lick Connect".        | ccess connectior                       | n is curre             | ntly ac-         |
|                                                                                            | An active connection is signa<br>granted to a member of this<br>membership in another grou | alled for anothe<br>group via "Qu<br>Ip. | er group if neces<br>ick Connect" or l | sary if ac<br>based on | ccess was        |
| Description:                                                                               | 1 = Active, 0 = Not active                                                                 |                                          |                                        |                        |                  |
| Object                                                                                     | Name                                                                                       | Direction                                | Data width                             | DP type                | Flags<br>(CRWTU) |
| ■≠  30                                                                                     | Error indication                                                                           | Read                                     | 1 bit                                  | 1.005                  | CR-T-            |
| Rubric:                                                                                    | Connection error                                                                           | Data type:                               | Alarm                                  |                        |                  |
| Function:                                                                                  | Indicates a connection error details can be found on the Access device.                    | which is descr<br>website of the         | ibed by group ol<br>ise smart conne    | bject 32.<br>ct KNX R  | Further<br>emote |
| Description:                                                                               | 1 = Alarm, 0 = No alarm                                                                    |                                          |                                        |                        |                  |

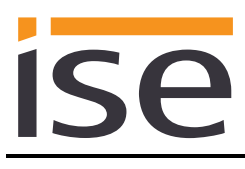

| Object       | Name                                                                                                    | Direction                                             | Data width                                               | DP type                          | Flags<br>(CRWTU)                  |
|--------------|----------------------------------------------------------------------------------------------------|-------------------------------------------------------|----------------------------------------------------------|----------------------------------|-----------------------------------|
| ■2 31        | Portal connection info                                                                                                  | Read                                                  | 14 byte                                                  | 16.001                           | CR-T-                             |
| Rubric:      | Connection error                                                                                                    | Data type:                                            | Character (ISO                                           | 8859-1)                          |                                   |
| Function:    | Diagnostic information about                                                                                            | t the portal con                                      | nection                                                  |                                  |                                   |
| Description: | Supplies more precise inform by group object 20.                                                                        | nation on the po                                      | ortal connection                                         | status d                         | isplayed                          |
| Object       | Name                                                                                                    | Direction                                             | Data width                                               | DP type                          | Flags<br>(CRWTU)                  |
| ■            | Connection error info                                                                                                   | Read                                                  | 14 byte                                                  | 16.001                           | CR-T-                             |
| Rubric:      | Connection error                                                                                                    | Data type:                                            | Character (ISO                                           | 8859-1)                          |                                   |
| Function:    | Additional diagnostic information                                                                                       | ation in case of                                      | a portal connect                                         | ion erro                         | r.                                |
| Description: | Supplies more precise inform munication object 30.                                                                      | nation on the co                                      | onnection error c                                        | lisplayed                        | l by com-                         |
| Object       | Name                                                                                                    | Direction                                             | Data width                                               | DP type                          | Flags<br>(CRWTU)                  |
| ■\$  101-110 | SDA notification trigger<br>#1/2/3/4/5/6/7/8/9/10                                                                       | Write                                                 | 1 bit                                                    | 1.001                            | C-W                               |
| Rubric:      | Switching                                                                                                    | Data type:                                            | On/Off                                                   |                                  |                                   |
| Function:    | Sends an SDA notification to be part of the SDA notification                                                            | the SDA portal                                        | server. The boo                                          | olean val                        | ue can                            |
| Description: | This is one of five possible D<br>110." The specification of the<br>lection under the general par<br><i>General</i> "). | P types for the<br>e DP type is ma<br>rameters (see S | 10 group addres<br>ade through a co<br>Section 6.4.1 "Pa | sses "10<br>rrespond<br>arameter | 1 to<br>ding se-<br><i>page</i>   |
| Object       | Name                                                                                                    | Direction                                             | Data width                                               | DP type                          | Flags<br>(CRWTU)                  |
| ■\$  101-110 | SDA notification trigger<br>#1/2/3/4/5/6/7/8/9/10                                                                       | Write                                                 | 1 byte                                                   | 5.001                            | C-W                               |
| Rubric:      | Percent                                                                                                    | Data type:                                            | Percent (0 to 10                                         | 0%)                              |                                   |
| Function:    | Sends an SDA notification to part of the SDA notification.                                                              | the SDA portal                                        | server. The per                                          | cent valı                        | ue can be                         |
| Description: | This is one of five possible D<br>110." The specification of the<br>lection under the general par<br><i>General</i> "). | P types for the<br>e DP type is ma<br>rameters (see S | 10 group addrea<br>ade through a co<br>Section 6.4.1 "Pa | sses "10<br>rrespond<br>arameter | 1 to<br>ding se-<br>r <i>page</i> |

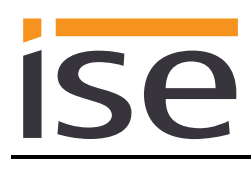

| Object       | Name                                                                                                    | Direction                                             | Data width                                              | DP type                          | Flags<br>(CRWTU)                      |
|--------------|----------------------------------------------------------------------------------------------------|-------------------------------------------------------|---------------------------------------------------------|----------------------------------|---------------------------------------|
| ■2  101–110  | SDA notification trigger<br>#1/2/3/4/5/6/7/8/9/10                                                                                                    | Write                                                 | 1 byte                                                  | 5.010                            | C-W                                   |
| Rubric:      | Meter                                                                                                    | Data type:                                            |                                                         |                                  |                                       |
| Function:    | Sends an SDA notification to part of the SDA notification.                                                                                                    | the SDA portal                                        | server. The cou                                         | inter val                        | ue can be                             |
| Description: | This is one of five possible D<br>110." The specification of the<br>lection under the general pa<br><i>General</i> ").                                                                                                    | P types for the<br>e DP type is ma<br>rameters (see S | 10 group addres<br>de through a co<br>Section 6.4.1 "Pa | sses "10<br>rrespond<br>arameter | 1 to<br>Jing se-<br><sup>.</sup> page |
| Object       | Name                                                                                                    | Direction                                             | Data width                                              | DP type                          | Flags<br>(CRWTU)                      |
| ■2  101–110  | SDA notification trigger<br>#1/2/3/4/5/6/7/8/9/10                                                                                                    | Write                                                 | 2 bytes                                                 | 9.*                              | C-W                                   |
| Rubric:      | Floating point                                                                                                    | Data type:                                            | KNX floating po                                         | int                              |                                       |
| Function:    | Sends an SDA notification to part of the SDA notification.                                                                                                    | the SDA portal                                        | server. The floa                                        | t value (                        | can be                                |
| Description: | This is one of five possible DP types for the 10 group addresses "101 to 110." The specification of the DP type is made through a corresponding selection under the general parameters (see Section 6.4.1 "Parameter <i>page General</i> "). |                                                       |                                                         |                                  |                                       |
| Object       | Name                                                                                                    | Direction                                             | Data width                                              | DP type                          | Flags<br>(CRWTU)                      |
| ■之 101-110   | SDA notification trigger<br>#1/2/3/4/5/6/7/8/9/10                                                                                                    | Write                                                 | 14 bytes                                                | 16.001                           | C-W                                   |
| Rubric:      | Text                                                                                                    | Data type:                                            | Character (ISO                                          | 8859-1)                          |                                       |
| Function:    | Sends an SDA notification to part of the SDA notification.                                                                                                    | the SDA portal                                        | server. The text                                        | t value c                        | an be                                 |
| Description: | This is one of five possible DP types for the 10 group addresses "101 to 110." The specification of the DP type is made through a corresponding selection under the general parameters (see Section 6.4.1 "Parameter <i>page General</i> "). |                                                       |                                                         |                                  |                                       |

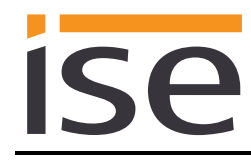

# 7 Commissioning

# 7.1 Operation

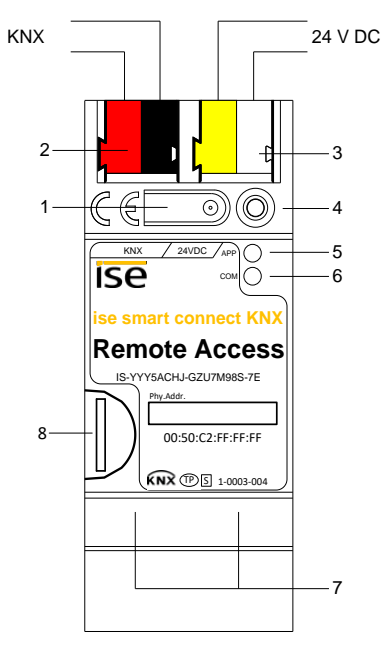

Figure 33 ise smart connect KNX Remote Access

| 1                       | Programming button for KNX    | Switches the                                                               | e device to the E                                                                                            | TS progra                           | mming mode or vice versa.                                                          |
|-------------------------|-------------------------------|----------------------------------------------------------------------------|----------------------------------------------------------------------------------------------------|-------------------------------------|------------------------------------------------------------------------------------|
| 2                       | KNX connection (twisted pair) | On left: (+/red)<br>On right: (–/black)                                    |                                                                                                    |                                     |                                                                                    |
| 3                       | Connection for power supply   | DC 24 to 30 V, 2 W (at 24 V)<br>On left: (+/yellow)<br>On right: (–/white) |                                                                                                    |                                     |                                                                                    |
| 4                       | KNX programming LED (red)     | Red:                                                                       | Device is in ET                                                                                              | S program                           | ming mode                                                                          |
|                         |                               | Green:                                                                     | Normal operation                                                                                             |                                     |                                                                                    |
| <b>5</b> LED APP (green | LED AFF (green)               | Off/flashes:                                                               | For start or diag                                                                                            | jnosis cod                          | e, see 7.2.1/7.2.2                                                                 |
| 6                       | LED COM (yellow)              | Yellow:                                                                    | Normal operation traffic)                                                                                    | on (brief da                        | ark phases indicate KNX telegram                                                   |
|                         |                               | Off/flashes:                                                               | For start or diag                                                                                            | nosis cod                           | es, see 7.2.1/7.2.2                                                                |
| 7                       | Ethernet connection           | LED 10/100<br>On: 100 Mb<br>Off: 10 Mb                                     | speed (green)<br>bit/s<br>bit/s                                                                              | LED link<br>On:<br>Off:<br>flashes: | /ACT (orange)<br>Connection to IP network<br>No connection<br>Data reception on IP |
| 8                       | MicroSD card holder           | The SD card<br>Media size:<br>Format:                                      | he SD card is not used in the current device software.<br>ledia size: Up to 32 GB microSDHC<br>format: FAT32 |                                     |                                                                                    |

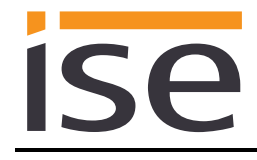

## 7.2 LED status displays

The devices features three status LEDs on the upper housing side and four status LEDs on the network connections.

The LED displays have different meanings

- while the device is starting and
- during operation.

## 7.2.1 LED status display upon device start-up

After the power supply (DC 24 V on the yellow-white connection terminal) is switched on or after a return in voltage occurs, the device indicates its status through the following LED combinations:

| LED<br>" <i>APP</i> "<br>(green)                                                    | LED " <i>COM</i> "<br>(yellow) | Meaning                                                                                                    |              |
|-------------------------------------------------------------------------------------|--------------------------------|----------------------------------------------------------------------------------------------------|--------------|
| ○ Off                                                                               | O Off                          | Error: No power supply: Please check connections and power supply.                                                                                                   | ×            |
| ○ Off                                                                               | Yellow                         | Device starting up.                                                                                                    | $\checkmark$ |
| O● Green<br>Flash slowly<br>(approx. 1 Hz)                                          | Yellow                         | Note: The device is fully started up, but not yet configured. An ETS download is necessary.                                                                          | ×            |
| O● Green<br>Flash quickly                                                           | O Off                          | Error: Please contact support. The firm-<br>ware cannot be started.                                                                                                  | ×            |
| ••••Green<br>••••Yellow<br>Flash slowly in an alternating<br>fashion (approx. 1 Hz) |                                | <b><u>Error</u>:</b> Please contact support. The newly loaded firmware cannot be started. The system is trying to activate the previous firmware (invalid firmware). | ×            |

## 7.2.2 LED status display in operation

Once device start-up is complete, the meaning of the LEDs is as follows:

| LED " <i>APP</i> " (green)                                    | Meaning                                                                                                    |
|---------------------------------------------------------------|----------------------------------------------------------------------------------------------------|
| Green                                                         | Normal operation:<br>Remote access is generally permissible and the device connects to the<br>portal server, but remote access is not currently active.           |
| ○ Off                                                         | Device in start-up procedure or out of operation:<br>Wait until the start-up procedure is complete or check the power supply                                      |
| ●○<br>One slow flash at 1 Hz,<br>followed by a 2 s pause      | Note:<br>Remote access not allowed. The device is not connecting to the SDA<br>portal server, and remote access is not technically possible.                      |
| •O•O<br>Three slow blinks at 1 Hz,<br>followed by a 2 s pause | <u>Note:</u><br>Remote access is allowed for at least one group or "Quick Connect", and<br>there is at least one active connection. Remote access is thus in use. |

| LED "COM" (yellow)                           | Meaning                                                                             |
|----------------------------------------------|-------------------------------------------------------------------------------------|
| Yellow                                       | Normal operation:<br>KNX connection is established, no KNX telegram traffic.        |
| Rapid yellow flashing with brief dark phases | <u>Normal operation:</u><br>KNX connection is established,<br>KNX telegram traffic. |
| O Off                                        | Error:<br>Connection to KNX is interrupted.<br>Check the bus connection             |

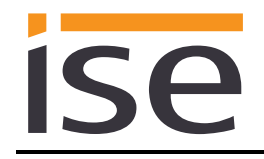

## 7.3 Accelerate transfer: Select transfer path *KNX-TP* or *IP*

Programming (transfer from the ETS to the device) occurs in the programming environment of the ETS. An additional KNX data interface is not required for transfer (bus connection via bus connection terminal). The ETS can reach the device from both the IP side and the KNX-TP side.

Due to considerably shorter transfer times, download through the IP side of the device is recommended.

|                      |          |          | 8                                   | 0                         |  |
|----------------------|----------|----------|-------------------------------------|---------------------------|--|
| Overview             | Projects | Catalogs | Database                            | Settings                  |  |
| Presentation General | 15       | 6        |                                     |                           |  |
| Presentation Languag | ge       |          | 9                                   |                           |  |
| Communication        |          |          | Enable automatic sca                | in on serial ports        |  |
| Database             |          | B        | Use project connection if available |                           |  |
| Software Updates     |          |          | Use direct KNX-IP co                | nnection if available 🔿 🔫 |  |
| Troubleshooting      |          |          | Currently selected:                 | 11 - 5 (St)               |  |

Figure 34 The "Use direct KNX-IP connection if available" setting accelerates the transfer from the ETS to the device.

For transfer of the ETS over the IP side, set the setting

## ☑ Use direct KNX-IP connection if available.

on the ETS start page,  $\rightarrow$  Settings tab  $\rightarrow$  Communication entry.

## 7.4 **Programming the physical address of the device**

- Ensure that the device and bus voltage are switched on.
- Ensure that the programming LED (4) is not illuminated.
- Press programming button (1) briefly Programming LED (4) lights up red.
- Program physical address using the ETS.

After a successful programming procedure,

- LED (4) will go out.
- The ETS shows the completed transfer with a green marking under *History* in the sidebar (nor-mally at the right-hand window edge).
- The ETS sets the commissioning tick on the device for "Adr" and "Cfg".

You can now note down the physical address on the device.

**Important note:** The additional addresses of the tunnelling server, which the ise smart connect KNX Remote Access brings along and which supports up to three connections, are also configured via the ETS in the properties of the device.

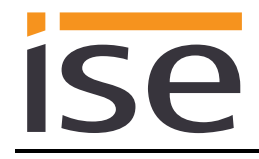

## 7.5 Transferring application programs and configuration data

After programming the physical address, the application program, parameter settings and group address connections can be transferred to the device.

A connection to the device can be further established via IP or KNX for this purpose.

- For this purpose, select "*Programming application program*". The download lasts approx. 15 seconds with a direct IP connection or about 2 minutes if using TP.
- After the download, please wait approx. 15 seconds while the device copies the data and installs the application.
- Commissioning is complete.

## 7.6 Factory reset

The following physical KNX address is factory pre-set: 15.15.255

Following the factory reset, the device behaves as in the state of delivery. The device is unconfigured. This can be recognized after starting up the device from the slowly flashing green APP LED (5).

#### 7.6.1 Using the programming button on the device

The device can be reset to the factory settings through a sequence during start-up.

- Make sure that the device is switched off.
- Press and hold programming button (1) and switch on the device.
- Press and hold programming button (1) until the programming LED (4), the RUN LED (5) and the KNX LED (6) flash slowly simultaneously.
- Briefly release the programming button (1), then press and hold it again until the programming LED (4), the RUN LED (5) and the KNX LED (6) flash quickly simultaneously.
- The factory reset is being carried out; release programming button.
- The device need not be restarted following a factory reset.

The factory reset can be cancelled at any time by interrupting the sequence.

## 7.6.2 Using the website of the device

The factory reset can also be triggered from the website of the device.

• Call up the website of the device. For this purpose, double-click the icon of the device in the *Other Devices* area in the network environment.

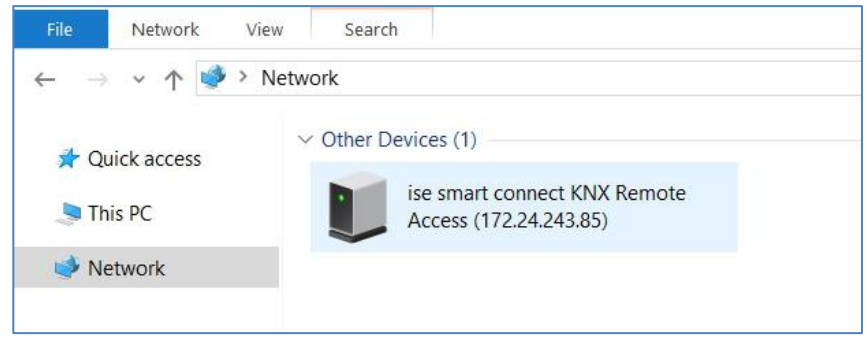

- Alternatively, you can also enter the IP address of the device in your browser.
- You log in to the website with your user name and password.
- Select *Device Status* in the upper menu bar on the website.
- Select *Factory Reset* in the upper menu bar on the status page.
- Confirm the factory reset when the security prompt appears.
- The next displayed page, *Factory Reset*, indicates that the factory reset is being carried out. As soon as this is complete, the start page is loaded again.

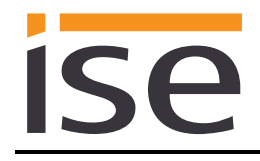

# 7.7 Displaying information over the website

Calling up the website is described in Section 7.6.2 "Using the website of the device."

You first log in to the website with the "admin" user name and a password. Ex works, the password is the individual connector ID of the device. It can be changed after successfully logging in using a link on the status page. It is reset by a factory reset, however. The start page of the device shows the system information, system configuration and application information after successful login.

**Important note:** If the ise smart connect KNX Remote Access was just restarted, the displayed connection status with the portal server can display incorrect values for a moment after start-up if they are being updated for the first time at the same time.

In general, the website is not updated automatically. For this purpose, please use the corresponding function of your web browser.

## 7.8 Firmware update of the device

## 7.8.1 Firmware update using the device website

The ise smart connect KNX Remote Access makes it possible to install firmware updates using the device website. For this purpose, select the *Update Firmware* menu item on the device website. The ise smart connect KNX Remote Access will now automatically search the update server for a newer version and show the current firmware version and the versions of any available updates. If a newer version is available, the associated description of the version is also displayed.

If the new firmware is incompatible with the configuration of the previous firmware, a corresponding message is displayed. A differentiation is made between the following cases here:

- 1. The new version provides new functionality. After the update, the device functions with the same range of functions as before. New functions cannot be used until an ETS download of a newer catalogue entry occurs.
- 2. The new version is fully incompatible with parametrisation of the current version being used. An ETS download is absolutely necessary. We recommend unloading the ETS application program before the update and configuring the device with a new catalogue entry after the update.

The update can be started using the *Update Firmware* button. Should an incompatibility arise, the update must be confirmed again for security purposes.

## 7.8.2 Local firmware update without Internet access

In addition to online updates, it is possible to carry out local updates without an Internet connection. This is intended for devices which do not have an Internet connection at their installation site and are only accessible over the local network. The firmware file can be selected locally using the *Select File* button and then started using the *Update Firmware* button. In this case, the user is responsible for ensuring that the update is compatible (see Section 7.8.3 "Compatibility of catalogue entry with firmware"). A downgrade to an older version is not possible using this process.

## 7.8.3 Compatibility of catalogue entry with firmware

The version numbers of the catalogue entry and the firmware use the X.Y format. The main number, X, of the respective version indicates whether the catalogue entry and firmware are compatible. This is the case if both main numbers are identical. The second part of the version number, Y, is not relevant for compatibility. It simply indicates updates within the version.

If new firmware has a higher main number, it cannot be guaranteed that this version is compatible with an old ETS catalogue entry. For this reason, we recommend always unloading the application program from the device before the update and to then only use the new catalogue entry after that.

If the main numbers are the same, it may be necessary to use a new ETS catalogue entry for full functionality. This is not absolutely necessary if the new functions are not used in your project, however.

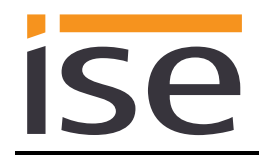

# 8 Technical data

| KNX medium          | TP                                                       |
|---------------------|----------------------------------------------------------|
| Commissioning mode: | S mode (ETS)                                             |
| KNX supply          | DC 21 to 30 V SELV                                       |
| KNX connection      | Bus connection terminal                                  |
| External supply     |                                                          |
| Voltage             | DC 24 to 30 V ±10%                                       |
| Connection          | Bus connection terminal, preferably yellow (+)/white (-) |
| Power consumption   | Typically 2 W (at DC 24 V, two Ethernet lines connected) |
| IP communication    | Ethernet 10/100 BaseT (10/100 Mbit/s)                    |
| IP connection       | 2 x RJ45                                                 |
| Supported protocols | ARP, ICMP, IGMP, UDP/IP, DHCP, AutoIP                    |
|                     | KNXnet/IP as per KNX system specification:               |
|                     | Core, Device Management                                  |
| microSD card        | Max. 32 GB microSDHC                                     |
| Ambient temperature | 0 °C to +45 °C                                           |
| Storage temperature | –25 °C to +70 °C                                         |
| Installation width  | 36 mm (2 HP)                                             |
| Installation height | 90 mm                                                    |
| Installation depth  | 74 mm                                                    |
| Protection type     | IP20 (compliant with EN60529)                            |
| Protection class    | III (compliant with IEC 61140)                           |
| Test marks          | KNX, CE                                                  |

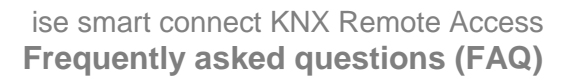

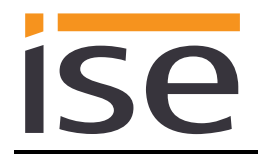

# 9 Frequently asked questions (FAQ)

- How do I find out the IP address of my ise smart connect KNX Remote Access? Please read about this in Section 7.6.2 "Using the website of the device."
- How much Internet data traffic occurs if I have connected the SDA connector to the portal?

Approx. 400 bytes of data traffic occurs per minute to maintain the connection. This corresponds to approx. 560 KB/day or 16.5 MB/month. This data volume is *not* included as user data in the sense of limiting the data volume in the licence agreement for the ise smart connect KNX remote access.

- Which communication channel does the SDA connector use for the portal? The SDA connector communicates with the SDA portal solely using an HTTPS connection via default port 443. Using this one connection, all data are exchanged in both directions so that it is generally not necessary to make a configuration in the firewall. If required, the URL \*.securedeviceaccess.net should be added.
- Why do I need to activate cookies to use SDA? Cookies are used to secure access to SecureDeviceAccess cookies. We use cookies solely to secure the connection. No tracking or exchange with third parties occurs! As a matter of fact, we frown on things like this.
- Are there software updates for my ise smart connect KNX Remote Access device? Information on software updates can be found in Section 7.8 "Firmware update of the device."
- With which protocols can I access devices on the remote network? Without installing the SDA client software, you can access devices on the remote network which are accessible via HTTP. This means almost all devices which have a browser-based user interface. These devices are found automatically via UPnP.
   With the SDA client, all TCP-based protocols, e.g. Telnet, SSH, HTTPS, Window Remote Desktop, FTP and lots more, work alongside KNX/IP and the Gira HomeServer.
- When carrying out access via HTTP, why do the corresponding group objects not report that a connection is no longer available immediately after my browser is closed? You can find a comprehensive description on this in Section 6.5 "Connect group addresses to group objects.."
- The KNX/IP interfaces which are published using the SDA client do not appear automatically in my ETS4. Why? This problem can occur with ETS4 versions prior to ETS4.2. For information on this, please

read Section 4.3.1 "Access to a KNX installation via KNX-IP."

- How can I configure the three physical addresses of the KNX/IP ETS interfaces (tunnelling server) in the ETS project?
   For information on this, please read Section 6.2 "Configuration step 2 – Assigning physical addresses."
- Can I use the three KNX/IP ETS interfaces for downloading and the group and bus monitors?

Yes, the interfaces support all download operations and the group and bus monitor.

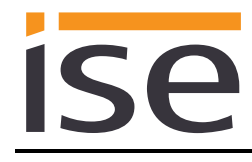

• Can the website of my ise smart connect KNX Remote Access also be reached over the Internet?

Yes, the status page of the device can be called up securely over the Internet.

• Why does the ETS report the error that a protected area cannot be written to when downloading the application program?

Please ensure that your ETS version is up to date. The ise smart connect KNX Remote Access requires ETS version 4.2 or 5.0.2 or higher.

#### • Is the portal server really necessary?

The straight answer is: Unfortunately, yes! It would also be easier for us if we didn't need to operate any servers. However, there is no neat and clean technical solution available today which fulfils our requirements on stability and security. Remote access which is essentially always functional and does not require laborious configuration is only possible using a server.

#### What kind of data does the server save?

The server only saves the data which are absolutely required for provision of the service. In addition to the data you specified during login and the data visible in the user interface, this includes information on the quantity and point in time of the transferred data volume. The server does not save user data at any time!

#### • Is operation of the server within Germany guaranteed?

Yes. Our portal server and the data server (for even distribution of the data traffic) are all guaranteed to be operated in Germany. To ensure high availability, the servers are rented from reputable hosting providers as the so-called root server so that no unauthorised third party can access the server and data. Due to their operation in Germany, the more restrictive (in comparison to other countries) German Data Protection Act applies.

• Why does the license exclude continuous use (24/7) and include a data volume limitation?

Since all data has to pass through the SDA server (see above), continuous use is very performance intensive, in particular in the case of video streaming, for example. To always guarantee good performance, certain limitations are necessary.

Should you have applications which go beyond these conditions, please contact us. License models with expanded scope have not been ruled out for the future.

• If I call up a website using SDA, it no longer functions correctly, even though it functions locally. How can that be?

Not all websites can be loaded from the remote network via SDA. More complex sites, in particular, such as those with Java implementations, may not function. In such cases, we ask that you send an e-mail to our support team (see Chapter 10 "Troubleshooting and support") with a precise description of the product, screen shots and a brief error description. We try to support as many products as possible via secure SDA HTTP access.

• I have carried out a partial download with the ETS4, and now group communication does not work. Why?

Unfortunately, there is an implementation error in ETS4 with regard to partial downloads which is noticeable with our product. Please **never load the device with a partial download with ETS4**; always carry out an application download instead. This problem has been eliminated in ETS5.

• Why do I see the previously configured physical and IP address after unloading the application on the website of the ise smart connect KNX Remote Access? At present, the website is not updated after unloading until the device is restarted.

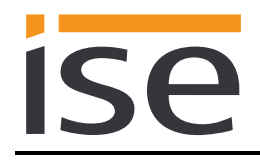

# 10 Troubleshooting and support

If you have a problem with your ise smart connect KNX Remote Access and require support, please send an e-mail with a detailed error description and the log file created after the error occurred to <u>support@ise.de</u>. For information on how to download the log files from your ise smart connect KNX Remote Access, please refer to Section 10.1 "Downloading log files if a problem occurs."

## 10.1 Downloading log files if a problem occurs

If a problem occurs, the log files are required for providing support. They can be downloaded via the website of the device (see Section 7.6.2 "Using the website of the device"). To do so, proceed as follows:

- Call up the website of the device. For this purpose, double-click the icon of the device in the *Multimedia* area in the network environment.
- Select *Device Status* in the upper menu bar on the website.
- Select *Download Log File* in the upper menu bar on the status page.
- The page which opens begins downloading the log files. If this does not occur, the provided link can be used.

## **10.2** Status page of the ise smart connect KNX Remote Access

You can call up the device status on the website of the ise smart connect KNX Remote Access (see Section 7.6.2 "Using the website of the device"). Among other things, it displays the installed software version and the configuration and connection status to the SDA portal server of the ise smart connect KNX Remote Access. Should an error occur, please send us a screen shot of the status page.

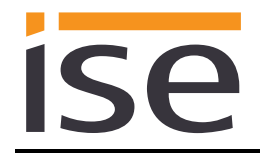

## 10.3 The ise smart connect KNX Remote Access does not work

The following error tree is intended to solve the most common problems. Should this be unsuccessful, please contact us at <a href="mailto:support@ise.de">support@ise.de</a>.

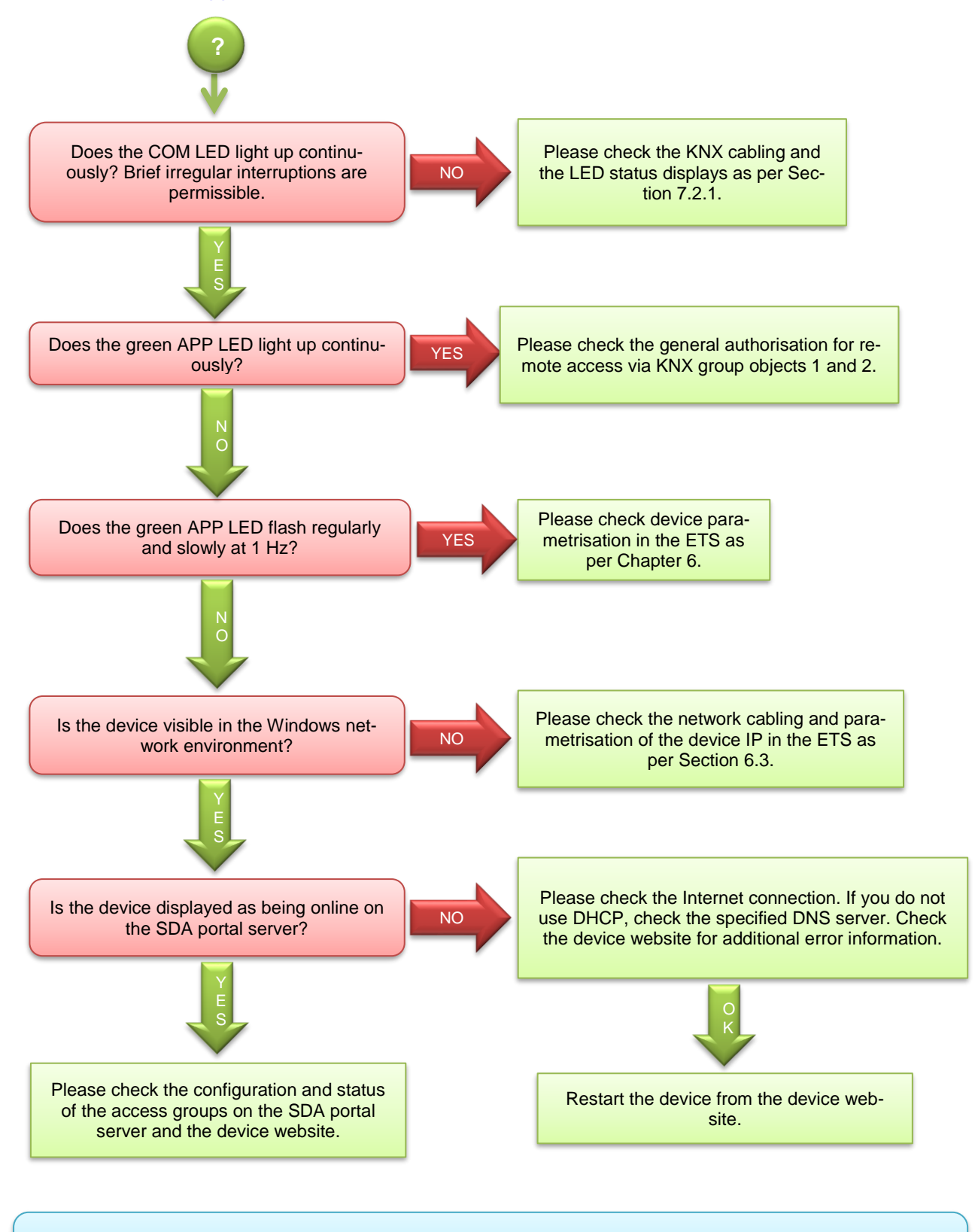

If neither the approaches above nor Chapter 9 provide a solution, please load the log files from the device (if possible) and send them together with an error description containing as many details as possible to <a href="mailto:support@ise.de">support@ise.de</a>.

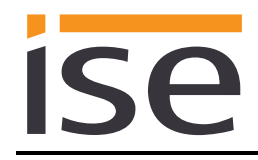

# 11 ise smart connect KNX Remote Access software licence agreement

Hereinafter are the contract terms for your use of the software as the "Licensee". By accepting this agreement and installing the ise smart connect KNX Remote Access software or putting the ise smart connect KNX Remote Access into use, you conclude an agreement with ise Individuelle Software-Entwicklung GmbH and agree to be legally bound to the terms of this agreement.

## 11.1 Definitions

**Licensor**: ise Individuelle Software-Entwicklung GmbH in Osterstraße 15, Oldenburg, Germany **Licensee**: The legal recipient of the ise smart connect KNX Remote Access software. **Firmware**: Software which is embedded on the ise smart connect KNX Remote Access hardware and enables operation of the ise smart connect KNX Remote Access.

**ise smart connect KNX Remote Access software**: The ise smart connect KNX Remote Access software designates all of the software provided for the ise smart connect KNX Remote Access product, including the operating data. This includes, in particular, the firmware and the product database. The SDA client software and SDA portal are also included.

## **11.2** Object of the agreement

The object of this agreement is the ise smart connect KNX Remote Access software provided on data media or through downloads, the SDA client software as well as the corresponding documentation in written and electronic form and the provision of the SDA portal.

## 11.3 Rights of use of the ise smart connect KNX Remote Access software

#### 11.3.1 Firmware and SDA client

The Licensor grants the Licensee the non-exclusive, non-transferable right to use the ise smart connect KNX Remote Access software for an unlimited time in accordance with the following conditions for the purposes and applications specified in the valid version of the documentation (which shall be provided in printed form or also as online help or online documentation).

The Licensee is obliged to ensure that each person who uses the program only does so as part of this license agreement and observes this license agreement.

## 11.3.2 Secure Device Access portal

The Licensor provides the Licensee with a Secure Device Access portal server under <u>https://secure-deviceaccess.net</u> for use with the firmware and SDA client. For this purpose, it currently uses the service of Individuelle Software-Entwicklung GmbH. The licensor can cancel operation of the SDA portal server with a notice period of 5 years for an important reason. In this case, the Licensor must make the SDA portal software available to the SDA Licensee as source code upon request to enable your own hosting of the server software and thus enable continuous use of SDA.

## 11.4 Restriction of rights of use

## 11.4.1 Maximum permissible transfer volume

The license rules out the use of continuous remote access, e.g. for visualisation or location networking. We consider repeated uninterrupted use for more than 12 hours at a time to be continuous use. The transfer volume is limited to a maximum of 500 MB per month per SDA connector. We reserve the right to implement the usage limits named above using technical measures.

## 11.4.2 Copying, modification and transmission

The Licensee is not authorised to use, copy, modify or transfer the ise smart connect KNX Remote Access software in whole or in part in any way other than as described herein. Excluded from this is one (1) copy produced by the Licensee exclusively for archiving and backup purposes.

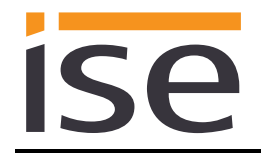

## **11.4.3** Reverse engineering and conversion technologies

The Licensee is not authorised to apply reverse-engineering techniques to the ise smart connect KNX Remote Access software or to convert the ise smart connect KNX Remote Access software to another form. Such techniques include, in particular, disassembly (conversion of the binary-coded computer instructions of an executable program into an assembler language which can be read by humans) or decompilation (conversion of binary-coded computer instructions or assembler instructions into source code in the form of high-level language instructions).

## 11.4.4 Firmware and hardware

The firmware may only be installed and used on the hardware (ise smart connect KNX Remote Access) approved by the Licensor.

## 11.4.5 Transfer to a third party

The ise smart connect KNX Remote Access software may not be passed on to third parties, nor may it be made accessible to third parties.

## 11.4.6 Renting out, leasing out and sub-licensing

The Licensee is not authorised to rent or lease the ise smart connect KNX Remote Access software or grant sub-licenses to the program.

## 11.4.7 Software creation

The Licensee requires written approval from the Licensor to create and distribute software which is derived from the ise smart connect KNX Remote Access software.

#### 11.4.8 The mechanisms of license management and copy protection

The mechanisms of the license management and copying protection of the ise smart connect KNX Remote Access software may not be analysed, published, circumvented or disabled.

## 11.5 Ownership, confidentiality

## 11.5.1 Documentation

The ise smart connect KNX Remote Access software and the documentation (which shall be provided in printed form or also as online help or online documentation) are business secrets of the Licensor and/or the object of copyright and/or other rights and shall continue to belong to the Licensor. The Licensee shall observe these rights.

## 11.5.2 Transfer to a third party

Neither the software nor the data backup copy nor the documentation (which shall be provided in printed form or also as online help or online documentation) may be passed on to third parties at any point in time, in whole or in part, for a charge or free of charge.

## 11.6 Changes, additional deliveries

The ise smart connect KNX Remote Access software and the documentation (which shall be provided in printed form or additionally as online help or online documentation) shall be subject to possible changes by the licensor.

## 11.7 Warranty

The ise smart connect KNX Remote Access software shall be delivered together with software from third parties as listed in Chapter 12 – *Open Source Software*. No warranty is provided for software from third parties.

## 11.7.1 Software and documentation

The ise smart connect KNX Remote Access software and the documentation (which shall be provided in printed form or additionally as online help or online documentation) shall be provided to the licensee

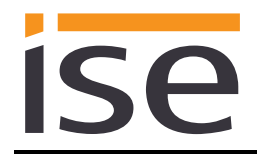

in the respective valid version. The warranty period for the ise smart connect KNX Remote Access software is twenty-four (24) months. During this time, the licensor shall provide the following warranty:

- The software shall be free of material and manufacturing defects when turned over to the customer.
- The software shall function in accordance with the documentation included with it in the respective valid version.
- The software shall be executable on the computer stations specified by the Licensor.

The warranty shall be fulfilled with the supply of spare parts.

## 11.7.2 Limitation of warranty

Otherwise, no warranty shall be provided for the freedom from faults of the ise smart connect KNX Remote Access software and its data structures from defects. Nor does the warranty cover defects due to improper use or other causes outside the influence of the Licensor. Any additional warranty claims shall be excluded.

## 11.8 Liability

The Licensor shall not be liable for damages due to loss of profit, data loss or any other financial loss resulting as part of the use of the ise smart connect KNX Remote Access software, even if the Licensor is aware of the possibility of damage of that type.

This limitation of liability is valid for all damage claims of the Licensee, regardless of the legal basis. In any case, liability is limited to the purchase price of the product.

The exclusion of liability does not apply to damage caused by premeditation or gross negligence on the part of the Licensor. Furthermore, claims based on the statutory regulations for product liability shall remain intact.

## 11.9 Applicable law

This agreement is subject to the laws of the Federal Republic of Germany. The place of jurisdiction is Oldenburg.

## 11.10 Termination

This agreement and the rights granted herein shall end if the Licensee fails to fulfil one or more provisions of this agreement or terminates this agreement in writing. The ise smart connect KNX Remote Access software and the documentation turned over (which is provided in printed form or also as online help or online documentation) including all copies shall in this case be returned immediately and without being requested to do so. No claim to reimbursement of the price paid shall be accepted in this case.

The license for use of the ise smart connect KNX Remote Access software shall expire upon termination of the agreement. In this case, the ise smart connect KNX Remote Access product must be taken out of operation. Further use of the ise smart connect KNX Remote Access without a license is precluded.

The commissioning software and visualisation software must be uninstalled and all copies must be destroyed or returned to the Licensor.

## 11.11 Subsidiary agreements and changes to the agreement

Subsidiary agreements and changes to the agreement shall only be valid in writing.

## 11.12 Exception

All rights not expressly mentioned in this agreement are reserved.

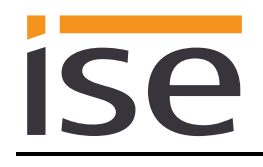

# 12 Open Source Software

This product uses software from third-party sources used within the scope of the GNU General Public License (GPL) or Lesser GNU General Public License LGPL and within the scope of the Berkeley Software Distribution (BSD) and the MIT license.

The software packages used in this product which are licensed within the scope stated here are described in the following.

| Software package        | U-Boot                                                           |
|-------------------------|------------------------------------------------------------------|
| Version of the software | 2.012.07                                                         |
| Source                  | http://www.denx.de/wiki/U-Boot/WebHome                           |
| License                 | GNU GPL, Version 2, June 1991                                    |
| Copyright notice        | Copyright © 2000-2012 by Wolfgang Denk et al.                    |
|                         |                                                                  |
| Software package        | GNU/Linux                                                        |
| Version of the software | 03/02/2020                                                       |
| Source                  | http://kernel.org                                                |
| License                 | GNU GPL, Version 2, June 1991                                    |
| Copyright notice        | Copyright © 1992-2013 by Linus Torvalds et al.                   |
|                         |                                                                  |
| Software package        | Buildroot                                                        |
| Version of the software | 2.012.11                                                         |
| Source                  | http://buildroot.org                                             |
| License                 | GNU GPL, Version 2, June 1991                                    |
| Copyright notice        | Copyright © 1999-2005 Erik Andersen, 2006-2012 The Buildroot     |
|                         | developers                                                       |
|                         |                                                                  |
| Software package        | GNU C Library (GLIBC)                                            |
| Version of the software | 2.30.3                                                           |
| Source                  | http://www.gnu.org/s/libc/                                       |
| License                 | GNU LGPL, Version 2.1, February 1999                             |
| Copyright notice        | Copyright © 1996-2012 by Roland McGrath et al.                   |
|                         |                                                                  |
| Software package        | Boost C++ Libraries                                              |
| Version of the software | 1.49.0 (firmware) and 1.55.0 (SDA client)                        |
| Source                  | http://www.boost.org                                             |
| License                 | Boost Software Licence, version 1.0                              |
| Copyright notice        | Copyright 2012 Boost.org                                         |
|                         |                                                                  |
| Software package        | libupnp                                                          |
| Version of the software | 01/06/2017                                                       |
| Source                  | http://sourceforge.net/projects/pupnp/files/pupnp/               |
| License                 | BSD                                                              |
| Copyright notice        | Copyright (c) 2000-2003, Intel Corporation. All rights reserved. |
|                         |                                                                  |
| Software package        | Websocketpp                                                      |
| Version of the software | 0.3.x                                                            |
| Source                  | http://www.zaphoyd.com/websocketpp                               |
| License                 | BSD                                                              |
| Copyright notice        | Copyright (c) 2013, Peter Thorson. All rights reserved.          |

| Software package        | jQuery                               |
|-------------------------|--------------------------------------|
| Version of the software | 1.11.1                               |
| Source                  | https://jquery.org                   |
| License                 | MIT Licence                          |
| Copyright notice        | Copyright 2014 The jQuery Foundation |

| Software package        | openssl                                                                                                    |
|-------------------------|----------------------------------------------------------------------------------------------------|
| Version of the software | 1.0.0 (firmware) and 1.0.1 (SDA client)                                                                                             |
| Source                  | https://www.openssl.org                                                                                                    |
| License                 | OpenSSL license and SSLeay license                                                                                                  |
| Copyright notice        | Copyright (c) 1998-2011 The OpenSSL Project. All rights re-<br>served.<br>Copyright (C) 1995-1998 Eric Young<br>(eay@cryptsoft.com) |

| Software package        | libzip                                                   |
|-------------------------|----------------------------------------------------------|
| Version of the software | 1.1.2                                                    |
| Source                  | https://nih.at/libzip                                    |
| License                 | https://nih.at/libzip/LICENSE.html                       |
| Copyright notice        | Copyright (c) 1999–2016 Dieter Baron and Thomas Klausner |

The license texts of the GPL and LGPL are available via the following web page: <u>http://www.gnu.org/licenses/licenses.html</u>

The source code for this software can be obtained via the e-mail address info@ise.de.

This offer is valid for 3 years after the discontinuation of the service for this product.

# 13 GNU GENERAL PUBLIC LICENSE

Version 2, June 1991

ISA

Copyright (C) 1989, 1991 Free Software Foundation, Inc. 51 Franklin Street, Fifth Floor, Boston, MA 02110-1301, USA

Everyone is permitted to copy and distribute verbatim copies of this license document, but changing it is not allowed.

#### Preamble

The licenses for most software are designed to take away your freedom to share and change it. By contrast, the GNU General Public License is intended to guarantee your freedom to share and change free software--to make sure the software is free for all its users. This General Public License applies to most of the Free Software Foundation's software and to any other program whose authors commit to using it. (Some other Free Software Foundation software is covered by the GNU Lesser General Public License instead.) You can apply it to your programs, too.

When we speak of free software, we are referring to freedom, not price. Our General Public Licenses are designed to make sure that you have the freedom to distribute copies of free software (and charge for this service if you wish), that you receive source code or can get it if you want it, that you can change the software or use pieces of it in new free programs; and that you know you can do these things.

To protect your rights, we need to make restrictions that forbid anyone to deny you these rights or to ask you to surrender the rights. These restrictions translate to certain responsibilities for you if you distribute copies of the software, or if you modify it.

For example, if you distribute copies of such a program, whether gratis or for a fee, you must give the recipients all the rights that you have. You must make sure that they, too, receive or can get the source code. And you must show them these terms so they know their rights.

We protect your rights with two steps: (1) copyright the software, and (2) offer you this license which gives you legal permission to copy, distribute and/or modify the software.

Also, for each author's protection and ours, we want to make certain that everyone understands that there is no warranty for this free software. If the software is modified by someone else and passed on, we want its recipients to know that what they have is not the original, so that any problems introduced by others will not reflect on the original authors' reputations.

Finally, any free program is threatened constantly by software patents. We wish to avoid the danger that redistributors of a free program will individually obtain patent licenses, in effect making the program proprietary. To prevent this, we have made it clear that any patent must be licensed for everyone's free use or not licensed at all. The precise terms and conditions for copying, distribution and modification follow.

#### TERMS AND CONDITIONS FOR COPYING, DISTRIBUTION AND MODIFICATION

**0.** This License applies to any program or other work which contains a notice placed by the copyright holder saying it may be distributed under the terms of this General Public License. The "Program", below, refers to any such program or work, and a "work based on the Program" means either the Program or any derivative work under copyright law: that is to say, a work containing the Program or a portion of it, either verbatim or with modifications and/or translated into another language. (Hereinafter, translation is included without limitation in the term "modification".) Each licensee is addressed as "you".

Activities other than copying, distribution and modification are not covered by this License; they are outside its scope. The act of running the Program is not restricted, and the output from the Program is covered only if its contents constitute a work based on the Program (independent of having been made by running the Program). Whether that is true depends on what the Program does.

1. You may copy and distribute verbatim copies of the Program's source code as you receive it, in any medium, provided that you conspicuously and appropriately publish on each copy an appropriate copyright notice and disclaimer of warranty; keep intact all the notices that refer to this License and to the absence of any warranty; and give any other recipients of the Program a copy of this License along with the Program.

You may charge a fee for the physical act of transferring a copy, and you may at your option offer warranty protection in exchange for a fee.

2. You may modify your copy or copies of the Program or any portion of it, thus forming a work based on the Program, and copy and distribute such modifications or work under the terms of Section 1 above, provided that you also meet all of these conditions:

**a)** You must cause the modified files to carry prominent notices stating that you changed the files and the date of any change.

**b)** You must cause any work that you distribute or publish, that in whole or in part contains or is derived from the Program or any part thereof, to be licensed as a whole at no charge to all third parties under the terms of this License.

c) If the modified program normally reads commands interactively when run, you must cause it, when started running for such interactive use in the most ordinary way, to print or display an announcement including an appropriate copyright notice and a notice that there is no warranty (or else, saying that you provide a warranty) and that users may redistribute the program under these conditions, and telling the user how to view a copy of this License. (Exception: if the Program itself is interactive but does not normally print such an announcement, your work based on the Program is not required to print an announcement.)

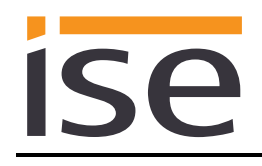

These requirements apply to the modified work as a whole. If identifiable sections of that work are not derived from the Program, and can be reasonably considered independent and separate works in themselves, then this License, and its terms, do not apply to those sections when you distribute them as separate works. But when you distribute the same sections as part of a whole which is a work based on the Program, the distribution of the whole must be on the terms of this License, whose permissions for other licensees extend to the entire whole, and thus to each and every part regardless of who wrote it.

Thus, it is not the intent of this section to claim rights or contest your rights to work written entirely by you; rather, the intent is to exercise the right to control the distribution of derivative or collective works based on the Program.

In addition, mere aggregation of another work not based on the Program with the Program (or with a work based on the Program) on a volume of a storage or distribution medium does not bring the other work under the scope of this License.

**3.** You may copy and distribute the Program (or a work based on it, under Section 2) in object code or executable form under the terms of Sections 1 and 2 above provided that you also do one of the following:

a) Accompany it with the complete corresponding machine-readable source code, which must be distributed under the terms of Sections 1 and 2 above on a medium customarily used for software interchange; or,
b) Accompany it with a written offer, valid for at least three years, to give any third party, for a charge no more than your cost of physically performing source distribution, a complete machine-readable copy of the corresponding source code, to be distributed under the terms of Sections 1 and 2 above on a medium customarily used for software interchange; or,

c) Accompany it with the information you received as to the offer to distribute corresponding source code. (This alternative is allowed only for noncommercial distribution and only if you received the program in object code or executable form with such an offer, in accord with Subsection b above.)

The source code for a work means the preferred form of the work for making modifications to it. For an executable work, complete source code means all the source code for all modules it contains, plus any associated interface definition files, plus the scripts used to control compilation and installation of the executable. However, as a special exception, the source code distributed need not include anything that is normally distributed (in either source or binary form) with the major components (compiler, kernel, and so on) of the operating system on which the executable runs, unless that component itself accompanies the executable.

If distribution of executable or object code is made by offering access to copy from a designated place, then offering equivalent access to copy the source code from the same place counts as distribution of the source code, even though third parties are not compelled to copy the source along with the object code. 4. You may not copy, modify, sublicense, or distribute the Program except as expressly provided under this License. Any attempt otherwise to copy, modify, sublicense or distribute the Program is void, and will automatically terminate your rights under this License. However, parties who have received copies, or rights, from you under this License will not have their licenses terminated so long as such parties remain in full compliance.

5. You are not required to accept this License, since you have not signed it. However, nothing else grants you permission to modify or distribute the Program or its derivative works. These actions are prohibited by law if you do not accept this License. Therefore, by modifying or distributing the Program (or any work based on the Program), you indicate your acceptance of this License to do so, and all its terms and conditions for copying, distributing or modifying the Program or works based on it.

6. Each time you redistribute the Program (or any work based on the Program), the recipient automatically receives a license from the original licensor to copy, distribute or modify the Program subject to these terms and conditions. You may not impose any further restrictions on the recipients' exercise of the rights granted herein. You are not responsible for enforcing compliance by third parties to this License.

7. If, as a consequence of a court judgment or allegation of patent infringement or for any other reason (not limited to patent issues), conditions are imposed on you (whether by court order, agreement or otherwise) that contradict the conditions of this License, they do not excuse you from the conditions of this License. If you cannot distribute so as to satisfy simultaneously your obligations under this License and any other pertinent obligations, then as a consequence you may not distribute the Program at all. For example, if a patent license would not permit royalty-free redistribution of the Program by all those who receive copies directly or indirectly through you, then the only way you could satisfy both it and this License would be to refrain entirely from distribution of the Program.

If any portion of this section is held invalid or unenforceable under any particular circumstance, the balance of the section is intended to apply and the section as a whole is intended to apply in other circumstances.

It is not the purpose of this section to induce you to infringe any patents or other property right claims or to contest validity of any such claims; this section has the sole purpose of protecting the integrity of the free software distribution system, which is implemented by public license practices. Many people have made generous contributions to the wide range of software distributed through that system in reliance on consistent application of that system; it is up to the author/donor to decide if he or she is willing to distribute software through any other system and a licensee cannot impose that choice.

This section is intended to make thoroughly clear what is believed to be a consequence of the rest of this License.

8. If the distribution and/or use of the Program is restricted in certain countries either by patents or by copyrighted interfaces, the original copyright holder who places the Program under this License may add an explicit

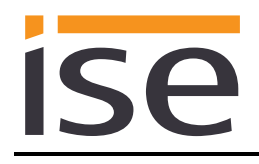

geographical distribution limitation excluding those countries, so that distribution is permitted only in or among countries not thus excluded. In such case, this License incorporates the limitation as if written in the body of this License.

**9.** The Free Software Foundation may publish revised and/or new versions of the General Public License from time to time. Such new versions will be similar in spirit to the present version, but may differ in detail to address new problems or concerns.

Each version is given a distinguishing version number. If the Program specifies a version number of this License which applies to it and "any later version", you have the option of following the terms and conditions either of that version or of any later version published by the Free Software Foundation. If the Program does not specify a version number of this License, you may choose any version ever published by the Free Software Foundation.

10. If you wish to incorporate parts of the Program into other free programs whose distribution conditions are different, write to the author to ask for permission. For software which is copyrighted by the Free Software Foundation, write to the Free Software Foundation; we sometimes make exceptions for this. Our decision will be guided by the two goals of preserving the free status of all derivatives of our free software and of promoting the sharing and reuse of software generally.

#### NO WARRANTY

11. BECAUSE THE PROGRAM IS LICENSED FREE OF CHARGE, THERE IS NO WARRANTY FOR THE PROGRAM, TO THE EXTENT PERMITTED BY APPLICABLE LAW. EXCEPT WHEN OTHERWISE STATED IN WRITING THE COPYRIGHT HOLDERS AND/OR OTHER PARTIES PROVIDE THE PROGRAM "AS IS" WITHOUT WARRANTY OF ANY KIND, EITHER EXPRESSED OR IMPLIED, INCLUDING, BUT NOT LIMITED TO, THE IMPLIED WARRANTIES OF MERCHANTABILITY AND FITNESS FOR A PARTICULAR PURPOSE. THE ENTIRE RISK AS TO THE QUALITY AND PERFORMANCE OF THE PROGRAM IS WITH YOU. SHOULD THE PROGRAM PROVE DEFECTIVE, YOU ASSUME THE COST OF ALL NECESSARY SERVICING, REPAIR OR CORRECTION.

12. IN NO EVENT UNLESS REQUIRED BY APPLICABLE LAW OR AGREED TO IN WRITING WILL ANY COPYRIGHT HOLDER, OR ANY OTHER PARTY WHO MAY MODIFY AND/OR REDISTRIBUTE THE PROGRAM AS PERMITTED ABOVE, BE LIABLE TO YOU FOR DAMAGES, INCLUDING ANY GENERAL, SPECIAL, INCIDENTAL OR CONSEQUENTIAL DAMAGES ARISING OUT OF THE USE OR INABILITY TO USE THE PROGRAM (INCLUDING BUT NOT LIMITED TO LOSS OF DATA OR DATA BEING RENDERED INACCURATE OR LOSSES SUSTAINED BY YOU OR THIRD PARTIES OR A FAILURE OF THE PROGRAM TO OPERATE WITH ANY OTHER PROGRAMS), EVEN IF SUCH HOLDER OR OTHER PARTY HAS BEEN ADVISED OF THE POSSIBILITY OF SUCH DAMAGES.

#### END OF TERMS AND CONDITIONS
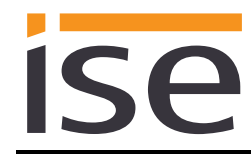

## 14 OpenSSL Lizenzen

```
LICENSE ISSUES
```

The OpenSSL toolkit stays under a dual license, i.e. both the conditions of the OpenSSL License and the original SSLeay license apply to the toolkit. See below for the actual license texts. Actually both licenses are BSD-style Open Source licenses. In case of any license issues related to OpenSSL please contact openssl-core@openssl.org.

## 14.1 OpenSSL License

| /*                      |                                                                                                    |
|-------------------------|----------------------------------------------------------------------------------------------------|
| *                       | Copyright (c) 1998-2011 The OpenSSL Project. All rights reserved.                                                                                                    |
| *<br>*<br>*             | Redistribution and use in source and binary forms, with or without modification, are permitted provided that the following conditions are met:                                                                                                    |
| *<br>*<br>*             | <ol> <li>Redistributions of source code must retain the above copyright<br/>notice, this list of conditions and the following disclaimer.</li> </ol>                                                                                                    |
| * * * *                 | <ol> <li>Redistributions in binary form must reproduce the above copyright<br/>notice, this list of conditions and the following disclaimer in<br/>the documentation and/or other materials provided with the<br/>distribution.</li> </ol>                                                                                                    |
| * * * *                 | 3. All advertising materials mentioning features or use of this<br>software must display the following acknowledgment:<br>"This product includes software developed by the OpenSSL Project<br>for use in the OpenSSL Toolkit. (http://www.openssl.org/)"                                                                                                    |
| * * * *                 | 4. The names "OpenSSL Toolkit" and "OpenSSL Project" must not be used to<br>endorse or promote products derived from this software without<br>prior written permission. For written permission, please contact<br>openssl-core@openssl.org.                                                                                                    |
| *<br>*<br>*             | <ol> <li>Products derived from this software may not be called "OpenSSL"<br/>nor may "OpenSSL" appear in their names without prior written<br/>permission of the OpenSSL Project.</li> </ol>                                                                                                    |
| * * * *                 | 6. Redistributions of any form whatsoever must retain the following<br>acknowledgment:<br>"This product includes software developed by the OpenSSL Project<br>for use in the OpenSSL Toolkit (http://www.openssl.org/)"                                                                                                    |
| * * * * * * * * * * * * | THIS SOFTWARE IS PROVIDED BY THE OpenSSL PROJECT ``AS IS'' AND ANY<br>EXPRESSED OR IMPLIED WARRANTIES, INCLUDING, BUT NOT LIMITED TO, THE<br>IMPLIED WARRANTIES OF MERCHANTABILITY AND FITNESS FOR A PARTICULAR<br>PURPOSE ARE DISCLAIMED. IN NO EVENT SHALL THE OpenSSL PROJECT OR<br>ITS CONTRIBUTORS BE LIABLE FOR ANY DIRECT, INDIRECT, INCIDENTAL,<br>SPECIAL, EXEMPLARY, OR CONSEQUENTIAL DAMAGES (INCLUDING, BUT<br>NOT LIMITED TO, PROCUREMENT OF SUBSTITUTE GOODS OR SERVICES;<br>LOSS OF USE, DATA, OR PROFITS; OR BUSINESS INTERRUPTION)<br>HOWEVER CAUSED AND ON ANY THEORY OF LIABILITY, WHETHER IN CONTRACT,<br>STRICT LIABILITY, OR TORT (INCLUDING NEGLIGENCE OR OTHERWISE)<br>ARISING IN ANY WAY OUT OF THE USE OF THIS SOFTWARE, EVEN IF ADVISED<br>OF THE POSSIBILITY OF SUCH DAMAGE. |
| *                       |                                                                                                    |

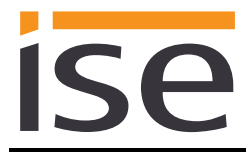

\* This product includes cryptographic software written by Eric Young \* (eay@cryptsoft.com). This product includes software written by Tim \* Hudson (tjh@cryptsoft.com). \* \*

## 14.2 Original SSLeay License

```
/* Copyright (C) 1995-1998 Eric Young (eay@cryptsoft.com)
 * All rights reserved.
 * This package is an SSL implementation written
 * by Eric Young (eay@cryptsoft.com).
 * The implementation was written so as to conform with Netscapes SSL.
* This library is free for commercial and non-commercial use as long as
 * the following conditions are aheared to. The following conditions
 * apply to all code found in this distribution, be it the RC4, RSA,
 * lhash, DES, etc., code; not just the SSL code. The SSL documentation
 * included with this distribution is covered by the same copyright terms
 * except that the holder is Tim Hudson (tjh@cryptsoft.com).
* Copyright remains Eric Young's, and as such any Copyright notices in
 * the code are not to be removed.
 * If this package is used in a product, Eric Young should be given attribution
 * as the author of the parts of the library used.
 * This can be in the form of a textual message at program startup or
 * in documentation (online or textual) provided with the package.
 * Redistribution and use in source and binary forms, with or without
 * modification, are permitted provided that the following conditions
 * are met:
 * 1. Redistributions of source code must retain the copyright
     notice, this list of conditions and the following disclaimer.
  2. Redistributions in binary form must reproduce the above copyright
     notice, this list of conditions and the following disclaimer in the
     documentation and/or other materials provided with the distribution.
  3. All advertising materials mentioning features or use of this software
     must display the following acknowledgement:
     "This product includes cryptographic software written by
      Eric Young (eay@cryptsoft.com)"
     The word 'cryptographic' can be left out if the rouines from the library
     being used are not cryptographic related :-).
 * 4. If you include any Windows specific code (or a derivative thereof) from
      the apps directory (application code) you must include an acknowledgement:
      "This product includes software written by Tim Hudson (tjh@cryptsoft.com)"
 * THIS SOFTWARE IS PROVIDED BY ERIC YOUNG ``AS IS'' AND
 * ANY EXPRESS OR IMPLIED WARRANTIES, INCLUDING, BUT NOT LIMITED TO, THE
 * IMPLIED WARRANTIES OF MERCHANTABILITY AND FITNESS FOR A PARTICULAR PURPOSE
 * ARE DISCLAIMED. IN NO EVENT SHALL THE AUTHOR OR CONTRIBUTORS BE LIABLE
 * FOR ANY DIRECT, INDIRECT, INCIDENTAL, SPECIAL, EXEMPLARY, OR CONSEQUENTIAL
 * DAMAGES (INCLUDING, BUT NOT LIMITED TO, PROCUREMENT OF SUBSTITUTE GOODS
* OR SERVICES; LOSS OF USE, DATA, OR PROFITS; OR BUSINESS INTERRUPTION)
 * HOWEVER CAUSED AND ON ANY THEORY OF LIABILITY, WHETHER IN CONTRACT, STRICT
* LIABILITY, OR TORT (INCLUDING NEGLIGENCE OR OTHERWISE) ARISING IN ANY WAY
* OUT OF THE USE OF THIS SOFTWARE, EVEN IF ADVISED OF THE POSSIBILITY OF
* SUCH DAMAGE.
* The licence and distribution terms for any publically available version or
 * derivative of this code cannot be changed. i.e. this code cannot simply be
* copied and put under another distribution licence
```

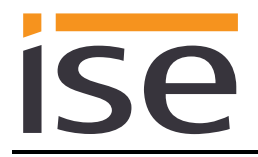

\* [including the GNU Public Licence.]
\*/